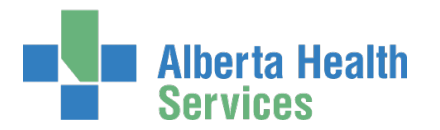

# AHS IAM User Guide for: Epic (Connect Care) including DMO and 3M Access, or Connect Care Provider Portal Access

# Topics in this User Guide

| Prerequisite AHS IAM Security Profile                     |
|-----------------------------------------------------------|
| What is Epic (Connect Care)?                              |
|                                                           |
| Important information about access and training           |
| Remote Access for End-Users                               |
| Who can request what for whom?                            |
| Epic End-User Role Category5                              |
| Admin Role Category5                                      |
| CMIO Role Category                                        |
| Epic Login Types5                                         |
| Connect Care Provider Portal Role Category5               |
| AHS IAM Definitions                                       |
| Section 1 – Epic End-User Role Category7                  |
| Request Epic (Connect Care) Access                        |
| Request Epic (Connect Care) access for Myself [yourself]7 |
| Request Epic (Connect Care) access for an Existing User9  |
| Request Epic (Connect Care) access for a New User         |
| Access Process Overview12                                 |
| Complete the Network Access Request (NAR) Pane            |
| Complete the Epic (Connect Care) Pane18                   |
| Complete the Remote User Network Access (RUNA) Pane       |
| Section 2 – Epic Admin Role Category                      |
| Request Epic Admin Access for an Existing End-User        |
| Section 3 – CMIO Role Category                            |
| Request CMIO Role Access for an Existing End-User         |

# Alberta Health Services

## AHS Identity & Access Management User Guide

| Section 4 – Connect Care Provider Portal Role Category                    |    |
|---------------------------------------------------------------------------|----|
| Request Connect Care Provider Portal Access for a New End-User            |    |
| Complete the Network Access Request (NAR) Pane                            |    |
| Complete the Epic (Connect Care) Pane                                     |    |
| Request Connect Care Provider Portal Access for an Existing End-User      | 42 |
| Approve the NAR portion of an Epic (Connect Care) access request          | 49 |
| Approve the Epic (Connect Care) portion of an access request              | 52 |
| Pick up access credentials                                                | 55 |
| Save an access request as a draft                                         |    |
| Manage a saved draft access request                                       |    |
| Modify existing Epic (Connect Care) access                                | 60 |
| Modify Login Types only                                                   | 62 |
| Remove existing Epic (Connect Care) access                                | 65 |
| Approve a request to modify or remove existing Epic (Connect Care) access | 67 |
| Cancel a submitted request                                                |    |
| Resubmit a Denied or Cancelled Epic (Connect Care) request                | 72 |
| Modify a pending Epic (Connect Care) Access Request                       | 75 |

# \$

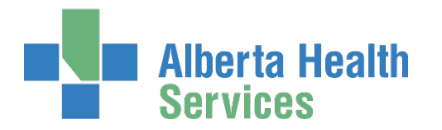

# Prerequisite AHS IAM Security Profile

To use the AHS IAM, you must have completed your AHS IAM Security Profile. This one-time step takes only minutes to complete. If you have not created your Security Profile, you will be prompted to do so when you log into IAM. If you need help, click here to launch the <u>AHS IAM Security Profile User</u>

Guide, available on the AHS IAM Support Page under <sup>1</sup> Learning.

# What is Epic (Connect Care)?

**Epic** is the AHS provincial clinical information system. When you request Epic access, you will be asked to select one or more Epic roles OR a Connect Care Provider Portal Role – not both\*\*. Depending on the Epic role you select, you may be given or have the option of requesting access to Dragon Medical One (DMO) and / or 3M Health Information Systems (3M).

**Dragon Medical One (DMO)** is a speech platform for physicians and clinicians to securely dictate information into Epic. Access to this system is provided based on the Epic / Connect Care role chosen with overall Epic access; that is, this is not a separate selectable entitlement but part of a bundle.

**3M Health Information Systems (3M)** is the third-party vendor chosen to provide Health Information Management (HIM) with software products to enable HIM to use clinical documentation and administrative values from Connect Care and transform it into coded data. Coded data then becomes valuable information used for many purposes across the organization, the province, the country and even globally. Access to this system is provided based on the Epic / Connect Care role chosen with overall Epic access; that is, this is not a separate selectable entitlement but part of a bundle.

**Connect Care Provider Portal** is a web-based application that allows community private practices to view Alberta Health Services (AHS) Connect Care patient information to improve the continuity of care for patients as they move through the health care system. An end-user can have EITHER Connect Care Provider Portal OR Epic (Connect Care) but not both\*\*. Community providers who also work at AHS sites should choose Epic (Connect Care).

\*\* There is one exception; if you are a member of a study group you can select both Epic (Connect Care) and Connect Care Provider Portal access.

### Important information about access and training

As Epic (Connect Care) roles are selected, the required training appears on the request. There are, typically, two types of training required: computer-based training in MyLearningLink and instruct-led training.

### Computer Based Training in MyLearningLink

IAM interfaces with MyLearningLink (MLL) four (4) times every day. That process sets up the Computer Based Training in MyLearningLink for the end-user. Training should appear in MLL within 24 hours. If not, give it a bit more time if you can. If issues persist, contact the <u>AHS IT</u> Service Desk.

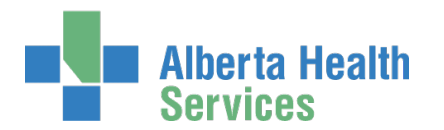

### Instructor Led Training

The end-user's Manager must set up the required Instructor Led Training.

#### IAM monitors training completion

IAM monitors the training systems several times each day to confirm what training has been completed by each end-user. Once training for each Epic (Connect Care) role is completed, access to that role is provided, but no sooner than the launch start date. Both the requester and end-user are sent an email notification from Identity Management.

IAM will continue monitoring for 365 days from the date the request was submitted. If the enduser does not complete their Epic (Connect Care) training within 365 days, the request will be automatically terminated. The requester will be notified by email if this occurs. A new Epic (Connect Care) access request will have to be submitted for the end-user.

# **Remote Access for End-Users**

### RSA SecurID Tokens

If you or an end-user need to access a computer system from outside an AHS facility, an RSA SecurID token (SecurID token) will be needed to provide a second form of authentication at login. This is called Two-Factor Authentication. You will be able to request remote access when completing the access request process in AHS IAM.

The SecurID token can be a hardware device that looks similar to this

or a software

application that runs on your smartphone or computer with an icon similar to this  $\square$ 

When you are issued either type of SecurID token you will be required to create a 4-digit personal identification number (PIN). The token generates a number that changes every 60 seconds. Use your PIN and the digits displayed at the time of login to authenticate your identity.

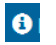

Click to read more in the Remote access (RUNA) with RSA SecurID tokens Fact Sheet.

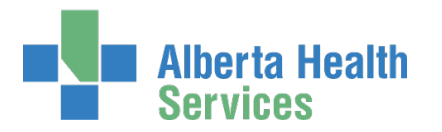

# Who can request what for whom?

### Epic End-User Role Category

- Can be requested by anyone for anyone
- Must be approved by an <u>Authorized Approver</u>
- If the Requester is an Authorized Approver the request is automatically approved

For information about Epic (Connect Care) roles for end-users, please visit: https://insite.albertahealthservices.ca/main/assets/cis/tms-cis-training-catalogue.xlsx

### Admin Role Category

- Can only be requested by an Epic Admin Role Requester for end-users needing Admin access
- Must be approved by an <u>Authorized Approver</u>
- If the Epic Admin Role Requester is an Authorized Approver the request is automatically approved

Think you should be an Epic Admin Role Requester? Submit a General Service Request through the AHS IT Customer Service Portal.

### **CMIO Role Category**

- Can only be requested by a CMIO Role Requester for end-users needing CMIO access
- Must be approved by an <u>Authorized Approver</u>
- If the CMIO Role Requester is an Authorized Approver the request is automatically approved

### Epic Login Types

- Can be requested by anybody for anybody
- Does not require an Authorized Approver

### **Connect Care Provider Portal Role Category**

- Can only be requested by a CCPP Authorized Approver for community end-users
- Is automatically approved because the requester is an Authorized Approver

# AHS IAM Definitions

These may be different from your organization's definitions.

**AHS Employee** 

A person on-boarded and paid through AHS Human Resources e-People

AHS Non-Employee

A person not on-boarded or paid through AHS Human Resources e-People

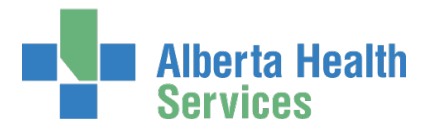

| Community    | End-User                                                                                                    |
|--------------|----------------------------------------------------------------------------------------------------|
| A<br>F       | A person who works for a privately owned health care delivery facility. Examples: physician, pharmacist, dentist, chiropractor.                                                                                                    |
| Combinatio   | n End-User                                                                                                    |
| F            | A person who is more than one of the above types.                                                                                                    |
| AHS IAM Ad   | min                                                                                                    |
| ۲<br>٤       | AHS IAM Admin is the administrative team of specialists that support the AHS Identity & Access Management (AHS IAM) application.                                                                                                    |
| Authorized A | Approvers                                                                                                    |
|              | Authorized Approvers are also called an Approving Manager or Entitlement Manager.<br>There are two kinds of Authorized Approvers: those with a Delegation of Human<br>Resources Authority and those that are granted approval authority by AHS IT Access<br>Services when a DOHRA structure does not exist for their organization.<br>Authorized Approvers with DOHRA are persons who have:<br><u>AHS Delegation of Human Resources Authority (DOHRA) of 1 to 12</u><br>OR<br><u>Covenant Health DOHRA of 1 - 6, 9 - 12.</u><br>OR<br>Carewest DOHRA of 1 - 4<br>OR<br>Alberta Precision Laboratory DOHRA of 1-6<br>Each organization's DOHRA is defined differently. |

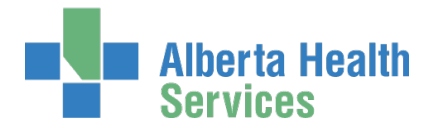

### Section 1 – Epic End-User Role Category

End-User Roles can be requested by anyone for anyone – the proper authorization is still always required. Requesters will be provided with all Launches but only End-User roles are visible to choose from. They have the ability to request multiple Access Criteria bundles at the same time.

Begin by selecting the End-User Role Category. Then choose a Launch Effective Date and then one or more roles – these compose an "Access Criteria Bundle". More than one Bundle can be requested at a time.

# Request Epic (Connect Care) Access

If you are requesting access for yourself, follow <u>Request Epic (Connect Care) access for yourself</u> (<u>Myself</u>).

If you are requesting access for an existing <u>AHS employee</u> or <u>non-employee</u>, follow <u>Request Epic</u> (<u>Connect Care</u>) access for an Existing User.

If you are requesting access for a new AHS non-employee, who does not yet have access to the AHS Network, follow <u>Request Epic (Connect Care) access for a New User</u>.

### Request Epic (Connect Care) access for Myself [yourself]

ENTER the AHS IAM URL into your internet web browser • <u>https://iam.albertahealthservices.ca</u> The **AHS IAM Login** screen appears

Note the many access links to the **Support Page** for IAM news, information and learning materials. You can also access the **Support Page** once logged in.

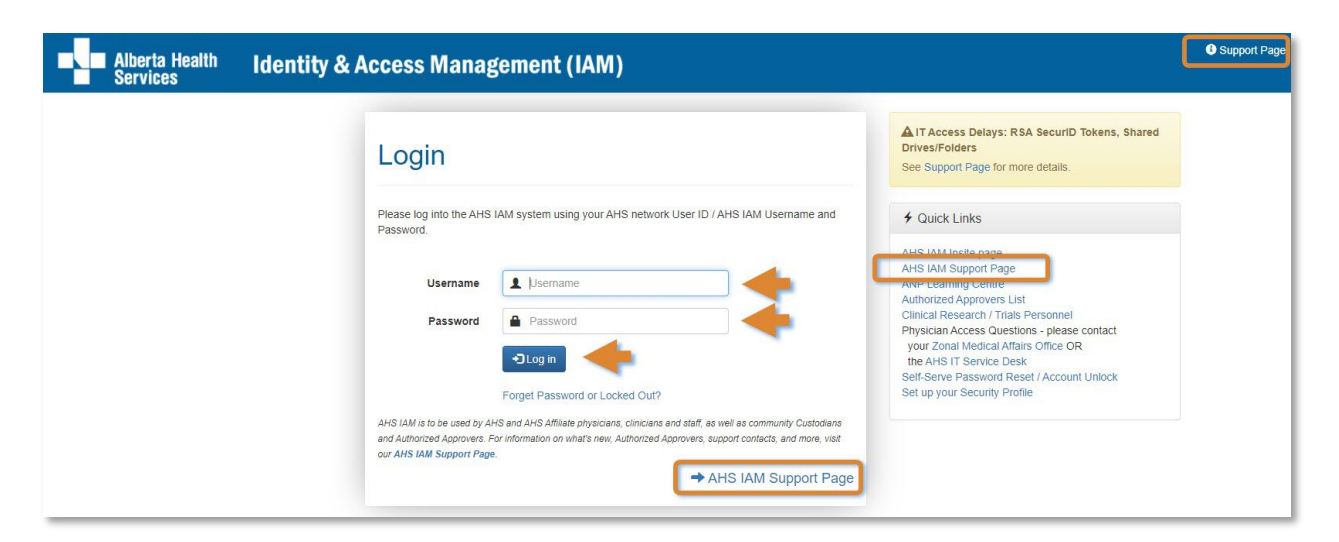

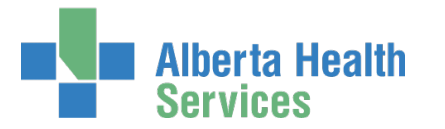

### ENTER your Username and Password CLICK → Log in The AHS IAM ↑ Home screen appears CLICK Request or Modify Access The Request Access screen appears with ✓ Existing User selected CLICK ↓ Myself

The screen refreshes with your details displayed in the Selected User for Request pane followed by a list of Available Entitlements

| Alberta Health Identity                                                                                              | & Access Managemen                     | nt (IAM)               |          |                                                 |                                   |
|----------------------------------------------------------------------------------------------------|----------------------------------------|------------------------|----------|-------------------------------------------------|-----------------------------------|
| Access Request                                                                                                    | ✓ Administration                       | ications 🗐 Reports 🗸 🚦 | L User A | dmin Q Status Viewer                            | 🗲 Change Passwords                |
| Request Access                                                                                                    |                                        |                        |          |                                                 |                                   |
| L Selected User For Request                                                                                          |                                        |                        |          |                                                 |                                   |
| Name:<br>User Name:<br>IGUID:<br>Account Type:<br>Email:<br>Phone: None<br>Status: ACTIVE<br>Select a Different User |                                        |                        |          |                                                 |                                   |
|                                                                                                    |                                        |                        |          | Selected Entitlements                           | 3                                 |
| Q Search Entitlements                                                                                                |                                        |                        |          | These are your selected en<br>below to proceed. | titlements. Click the Next button |
| Action 11 Entitlement / Resource                                                                                     |                                        |                        | 14       | O Unselect Epic (Connect                        | Care)                             |
| Request Access Alberta Netcare Portal Used to                                                                        | request Netcare and PIN/PD access.     |                        |          |                                                 | •                                 |
| Request Access Client Registry Request, modif                                                                        | / or remove access to Client Registry. |                        | _        | Next                                            |                                   |

Under Available Entitlements, at Epic (Connect Care), CLICK Request Access

The screen refreshes and the Selected Entitlements pane appears with Epic (Connect Care) displayed.

### CLICK Next

The Complete Access Request screen appears

Go to Complete Epic (Connect Care) Pane instructions

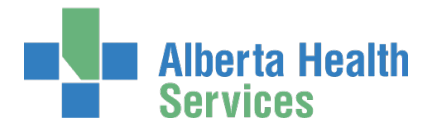

### Request Epic (Connect Care) access for an Existing User

Use this process to request access for a person who has an existing AHS Network UserID.

### • Managers, please note

Another manager or staff person can request access for your staff. But only you – an enduser's manager – can set up their Epic Instructor-Led Training.

ACCESS Tableau for Connect Care Training and Access Progress: <u>https://tableau.albertahealthservices.ca/#/views/ConnectCareTrainingAccounts\_0/Detail?:iid=1</u>

ENTER the AHS IAM URL into your internet web browser S <u>https://iam.albertahealthservices.ca</u> The **AHS IAM Login** screen appears

Note the many access links to the **Support Page** for IAM news, information and learning materials. You can also access the **Support Page** once logged in.

| Alberta Health<br>Services | Identity & Access Management (IAM                                                                                                    | ) Support Page                                                                                                    |
|----------------------------|----------------------------------------------------------------------------------------------------|----------------------------------------------------------------------------------------------------|
|                            | Login                                                                                                    | LT Access Delays: RSA SecuriD Tokens, Shared<br>Drives/Folders<br>See Support Page for more details.                |
|                            | Please log into the AHS IAM system using your AP<br>Password.<br>Username<br>Password<br>Password<br>Password<br>Password<br>Password<br>Password or Loc | HS network User ID / AHS IAM Username and                                                                           |
|                            | AHS IAM is to be used by AHS and AHS Affiliate physician<br>and Authorized Approvers. For information on what's new,<br>our AHS IAM Support Page.        | s, clinicians and staff, as well as community Custodians<br>Authorized Approvers, support contacts, and more, visit |

ENTER your Username and Password CLICK DLog in

The AHS IAM **f** Home screen appears

#### CLICK Request or Modify Access

The Request Access screen appears with ✓ Existing User selected

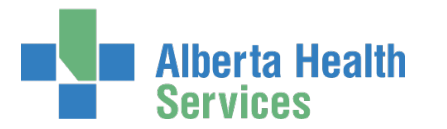

#### SEARCH for the existing end-user using the simple or Advanced Search functions User Search Results appear

|        | Alberta Heal<br>Services | <sup>th</sup> Identity | y & Access | Management              | (IAM)   |   |             |                 | 1.               | anita Broem |
|--------|--------------------------|------------------------|------------|-------------------------|---------|---|-------------|-----------------|------------------|-------------|
| A Home | Self Service -           | C Access Request -     |            | C Access Certifications | Reports | : | LUser Admin | Q Status Viewer | Change Passwords |             |
|        |                          |                        |            |                         |         |   |             |                 |                  |             |

### Request Access

| Iser Search                                                                              |                    |               |           |
|------------------------------------------------------------------------------------------|--------------------|---------------|-----------|
| Myself 🖌 Existing User 🗮 Multiple Users 🕇 New User                                       |                    |               |           |
| User County                                                                              |                    |               |           |
| User Search                                                                              |                    |               |           |
| Search for the individual requiring access (not yourself).                               |                    |               |           |
| Find a User                                                                              |                    |               |           |
| Find a user by searching for their last name, full name, account name, or email address. |                    |               |           |
| Q karen walker Search                                                                    |                    |               |           |
|                                                                                          |                    |               |           |
| Advanced Search                                                                          |                    |               |           |
| User Search Results                                                                      |                    |               |           |
|                                                                                          |                    |               |           |
| Select 🕼 Last Name 👫 First Name 👫 Login 🕼 Job Title                                      | It Healthy Account | 1 User Status | DOB Match |
| and the last second loss have been                                                       | 100                |               | 100       |
|                                                                                          |                    |               |           |
| Select Walker 3 Karen karenvwalker Test                                                  | Yes                | ACTIVE        | N/A       |
|                                                                                          |                    |               |           |

NOTICE in our example, the Existing User already has an AHS Network User ID / Healthy Account

### SELECT the end-user

The **Request Access** screen appears with the end-user's details displayed in the <u>Selected User</u> For Request pane followed by a list of Available Entitlements

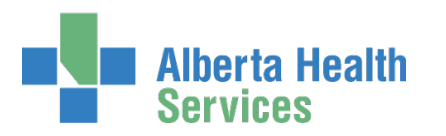

| 🕈 Home 🎍 Self Service 🗸 🧭 Access Request 🗸 🦩 Administration 🗸 😨 Access Certifications 🗏 Reports 🗸 🚦 User Admin 🔍 Status Viewer 🎤 Change Passwords |        | l Alberta Healti<br>Services | h Identity &       | & Access Ma        | nagement (IA            | M)          |              |                 |                    |
|----------------------------------------------------------------------------------------------------|--------|------------------------------|--------------------|--------------------|-------------------------|-------------|--------------|-----------------|--------------------|
|                                                                                                    | A Home | 💄 Self Service 😽             | 🗹 Access Request 🗸 | 🗲 Administration 😽 | 🕑 Access Certifications | 🗏 Reports 😽 | L User Admin | Q Status Viewer | ✤ Change Passwords |

### **Request Access**

| L Selected User For Request                                                                                                    |     |                                                                               |
|----------------------------------------------------------------------------------------------------|-----|-------------------------------------------------------------------------------|
| Name:<br>User Name:<br>IGUID:<br>Account Type:<br>Email:<br>Phone: None<br>Status: ACTIVE<br>Select a Different User                                                                                           |     |                                                                               |
|                                                                                                    |     | E Selected Entitlements                                                       |
| Q Search Entitlements                                                                                                    |     | These are your selected entitlements. Click the Next button below to proceed. |
| Action 11 Entitlement / Resource                                                                                                    | ļ4. | Unselect Epic (Connect Care)                                                  |
| Request Access         Alberta Netcare Portal         Used to request Netcare and PIN/PD access.           Request Access         Client Registry         Request, modify or remove access to Client Registry. |     | Next Cancel                                                                   |

### Under Available Entitlements, at Epic (Connect Care), CLICK Request Access

If the button says Change Access, the end-user already had Epic (Connect Care) access from another launch. You can modify their current access OR request access for a different launch.

The screen refreshes and the Selected Entitlements pane appears with Epic (Connect Care) displayed.

#### CLICK Next

### The Complete Access Request screen appears

Go to Complete Epic (Connect Care) Pane instructions

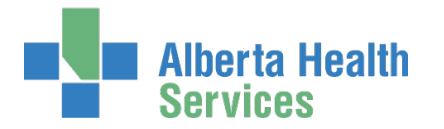

### Request Epic (Connect Care) access for a New User

Use this process to request access for a person who does not have an AHS Network UserID AND has not or will not be on-boarded or paid through AHS e-People. They are defined by AHS IAM as an <u>AHS non-employee</u>. By choosing New User, IAM will automatically provide you with the AHS Network Access Request (NAR) form to request network access first and Epic access second.

### Access Process Overview

### Complete a Network Access Request (NAR)

The Epic (Connect Care) workflow will automatically include a Network Account (NAR) form the Requester must complete. This is because a new end-user must first be given an AHS Network UserID (User name and Password) to access AHS computer systems.

### Complete the Epic (Connect Care) access request

Identify the Epic Role Type, Launch, one or more roles, and the Entitlement Manager / Authorized Approver in one Access Criteria Bundle. You can create more than one Access Criteria Bundle in the same request.

#### Request Remote Access if needed

If the new end-user will need to access Epic (Connect Care) remotely, from outside an AHS facility, ask for remote access on the NAR form. The Epic (Connect Care) workflow will automatically include the Remote User Network Access (RUNA) form the Requester must complete.

### Submit the Request for Approvals

Once you submit the request, the Entitlement Manager / Authorized Approver identified will be sent an email notification from Identity Management that action is required.

The NAR and RUNA requests will be queued for approval first. This is done so that the enduser can get their AHS Network UserID right away to access MyLearningLink (MLL) and complete their Epic training.

#### Set up Training

There are typically two types of training for every Epic (Connect Care) Role: Computer-Based Training (CBT) and Instructor-Led Training (ILT). CBT training will be completed in MyLearningLink. ILT training must be set up by an end-user's Manager (not a delegate).

IAM will relay information to MyLearningLink four (4) times every day. All computer-based training for each Epic Role should be available in MLL within 24 hours. If training does not appear, give it a bit more time if you can. If issues persist, contact the <u>AHS IT Service Desk</u>.

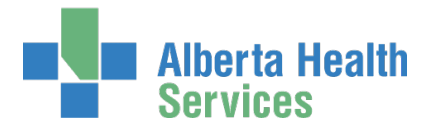

Direct your staff to complete their Epic (Connect Care) training as expediently as possible. MLL is accessible on the external web with an AHS Network User Name and Password. A remote access token is not required.

|                                                                                                    | Alberta Health |
|----------------------------------------------------------------------------------------------------|----------------|
| Log in using your AHS User<br>Name and Password                                                                  | PASSWORD       |
| MyLearningLink Support Centre<br>Hours: M-F 8:30 am-12:00 pm<br>and 1:00–3:30 pm<br>E: helpmylearninglink@ahs.ca | LOG IN HELP    |

### Epic (Connect Care) Access

IAM monitors the training systems several times each day to confirm what training has been completed by each end-user. Once training for each Epic (Connect Care) role is completed, access to that role is provided, but no sooner than the launch start date. Both the requester and end-user are sent email notifications from Identity Management.

IAM will continue monitoring for 365 days from the date the request was submitted. If the enduser does not complete their Epic (Connect Care) training within 365 days, the request will be automatically terminated. The requester will be notified by email if this occurs. A new Epic (Connect Care) access request will have to be submitted for the end-user.

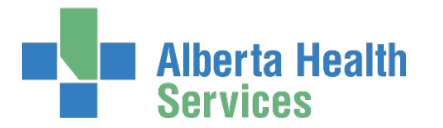

ENTER the AHS IAM URL into your internet web browser O <u>https://iam.albertahealthservices.ca</u> The **AHS IAM Login** screen appears

Note the many access links to the **Support Page** for IAM news, information and learning materials. You can also access the **Support Page** once logged in.

| Alberta Health<br>Services | Identity & Access Management (IAM)                                                                 | Support Page                                                                                                    |
|----------------------------|----------------------------------------------------------------------------------------------------|----------------------------------------------------------------------------------------------------|
|                            | Login                                                                                              | LT Access Delays: RSA SecuriD Tokens, Shared<br>Drives/Folders<br>See Support Page for more details.                                                                                                    |
|                            | Please log into the AHS IAM system using your AHS network User ID / AHS IAM Username and Password. | Quick Links      AdS IAM Incide page     Add Statut Incide page     Add Statut Incide page     Add Statut Incide page     Add Statut Incidence     Authorized Approvers List     Clinical Research Trials Personnel     Physician Access Questions - please contact     your Zonal Medical Affairs Office OR     the Add Statut Incidence Desk     Setf-Serve Password Reset / Account Unlock     Set up your Security Profile ge |

ENTER your Username and Password

CLICK 🔁 Log in

The AHS IAM **f** Home screen appears

**CLICK Request or Modify Access** 

The **Request Access** screen appears with ✓ Existing User selected

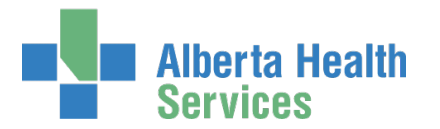

#### SELECT New User

The screen refreshes to capture the end-user's information. Choose this option when the enduser does not have an AHS Network UserID and is not onboarded or paid through AHS e-People. See <u>IAM Definitions</u> for more information.

|          | Sell Service -                                  | C Access Requ                                      | uest - CAccess Certifications |
|----------|-------------------------------------------------|----------------------------------------------------|-------------------------------|
| Dogu     |                                                 |                                                    |                               |
| requ     | iest Acc                                        | ess                                                |                               |
| Q User S | Search                                          |                                                    |                               |
| 13 Myse  | elf V Existing Us                               | er 🛛 署 Multiple                                    | Users + New User              |
|          |                                                 |                                                    |                               |
| 0 EI     | nter new user infor                             | mation:                                            |                               |
|          |                                                 |                                                    |                               |
|          | * Legal Fire                                    | st Name Ty                                         |                               |
|          | * Legal Fir<br>* La                             | st Name Ti                                         | ýson<br>                      |
|          | * Legal Fir<br>* La:<br>Preferred Fir:          | st Name Ti<br>st Name Pi<br>st Name                | yson                          |
|          | * Legal Fir<br>* La:<br>Preferred Fir:<br>* DO! | st Name Ti<br>st Name Pr<br>st Name 3<br>3 Month J | yson<br>Pupperillo<br>Jan     |

### ENTER the required information

#### CLICK Create New User

The **Request Access** screen appears with the new user's information populated under Selected User For Request

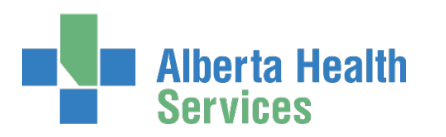

|        | l Alberta Healt<br>Services | h Identity &       | & Access Ma        | nagement (IA            | M)          |   |             |                 |                    |
|--------|-----------------------------|--------------------|--------------------|-------------------------|-------------|---|-------------|-----------------|--------------------|
| A Home | 💄 Self Service 🗸            | 🗹 Access Request 🗸 | 🗲 Administration 😽 | 🗹 Access Certifications | 🗐 Reports 🗸 | : | LUser Admin | Q Status Viewer | ✤ Change Passwords |
|        |                             |                    |                    |                         |             |   |             |                 |                    |

### **Request Access**

| Selected User For Request                                                                                                    |    |                                                                               |
|----------------------------------------------------------------------------------------------------|----|-------------------------------------------------------------------------------|
| Name:<br>User Name:<br>IGUID:<br>Account Type:<br>Email:<br>Phone: None<br>Status: ACTIVE<br>Select a Different User                                                                                 |    |                                                                               |
|                                                                                                    |    | E Selected Entitlements                                                       |
| Q Search Entitlements                                                                                                    |    | These are your selected entitlements. Click the Next button below to proceed. |
| Action 11 Entitlement / Resource                                                                                                    | 14 | Ounselect Epic (Connect Care)                                                 |
| Request Access       Alberta Netcare Portal       Used to request Netcare and PIN/PD access.         Request Access       Client Registry       Request, modify or remove access to Client Registry. |    | Next Cancel                                                                   |

### Under Available Entitlements, at Epic (Connect Care), CLICK Request Access

The screen refreshes and the Selected Entitlements pane appears with Epic (Connect Care) displayed.

#### CLICK Next

The **Complete Access screen** appears with the Network Access Request (NAR) pane displayed followed by the Epic (Connect Care) pane. This is because the new end-user must get an AHS Network UserID in order to access MyLearningLink for Epic training requirements.

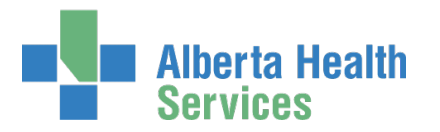

### Complete the Network Access Request (NAR) Pane

| Alberta Health<br>Services            | Identity a                   | & Access                                 | Managemer                                   | nt (IAM    |
|---------------------------------------|------------------------------|------------------------------------------|---------------------------------------------|------------|
| Home LSelf Service - CAcces           | s Request 🗸 👌                | Administration -                         | C Access Certification                      | ns 🔳 Rep   |
| Complete Access                       | s Requ                       | est                                      |                                             |            |
| Network Account (NAR) - Tyson         | Pupperillo                   |                                          |                                             |            |
| Request Type                          | New                          |                                          |                                             |            |
| User Information                      |                              |                                          |                                             |            |
|                                       | Contractor                   |                                          |                                             |            |
| User Type and Category                |                              |                                          |                                             |            |
| User Types as defined by AHS IAM. How | /er over each type           | e for details                            |                                             |            |
| Email                                 |                              |                                          |                                             |            |
|                                       |                              |                                          |                                             |            |
| Company / Location                    |                              |                                          |                                             |            |
|                                       |                              |                                          |                                             |            |
| Address                               |                              |                                          |                                             |            |
| If you have an address, please provid | e it below.                  |                                          |                                             |            |
| Phone / Contact                       |                              |                                          |                                             |            |
| * Phone or mobile number required.    |                              |                                          |                                             |            |
| Additional Information                |                              |                                          |                                             |            |
| Additional Notes                      |                              |                                          |                                             |            |
| * Completed Training?                 | I verify that<br>education a | the Information &<br>Ind training have b | Privacy and IT Security &<br>een completed. | Compliance |
| AR Approving Manager: Chan            | in Sullivan Char             | nge Selected User                        | •                                           |            |
| Skip Manager Approval Step            |                              |                                          |                                             |            |

ENTER all mandatory information and as much optional information as possible

At Additional Information

If you are an <u>Authorized</u> <u>Approver</u>, your name will automatically appear. ACCEPT or CHANGE the NAR Approving Manager

If you are not an <u>Authorized</u> <u>Approver</u>, SEARCH for and SELECT one

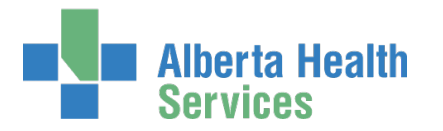

## Complete the Epic (Connect Care) Pane

| SELECT End User Role Category                                                            | Alberta Health Identity & Access Management (IAM)       |                                                                                                    |         |  |  |  |  |
|------------------------------------------------------------------------------------------|---------------------------------------------------------|----------------------------------------------------------------------------------------------------|---------|--|--|--|--|
| The screen refreshes to display an<br>End User Role Category – Access                    | Access Reque                                            | est 🗸 🦩 Administration 🗸 🧭 Access Certifications 🔲 Reports 🗸 🚦                                                                                                    | L Us    |  |  |  |  |
| Criteria Bundle                                                                          | Complete Access Re                                      | equest                                                                                                    |         |  |  |  |  |
| You can submit more than one                                                             | 🖍 Epic (Connect Care) -                                 |                                                                                                    |         |  |  |  |  |
| access bundle at a time. CLICK<br>the End User Role Category as<br>many times as needed. | Request Type                                            | Modify                                                                                                    | ~       |  |  |  |  |
| SELECT the Launch                                                                        | Role Category (select to add an access criteria bundle) | End User Role Category                                                                                                    |         |  |  |  |  |
| The pane will refresh to include launch specific details                                 | End User Role Category - Access C                       | criteria Bundle                                                                                                    |         |  |  |  |  |
|                                                                                          | 🥹 🗰 Launch                                              | Launch 7 Pre-Launch Activity (Effective 2023-05-07)                                                                                                    | ~       |  |  |  |  |
| ACCEPT or CHANGE the Account Expiry                                                      | 😌 🏶 Account Effective Date                              | 2023-05-07                                                                                                    |         |  |  |  |  |
| Date                                                                                     |                                                         | IMPORTANT The Launch and Effective date above apply to the Epic Role(s) identified below. If you need to modify the access below, proceed within this pane. If, however, you are participating in a different Launch, select a Role Category above t add a new access criteria bundle – even if it is the same Role Category as here – the colored at the Spin Select) required in the paw pane. | to<br>n |  |  |  |  |
| ENTER Position Designation                                                               | * Account Expiry Date                                   | 2024-05-06                                                                                                    |         |  |  |  |  |
|                                                                                          | * Position Designation                                  | Advanced Care Paramedic                                                                                                    | ~       |  |  |  |  |
| ENTER College License ID as needed                                                       | College License ID                                      |                                                                                                    |         |  |  |  |  |
| SELECT Epic Roles                                                                        | Epic Roles                                              | X Schegistrar Super User         X MH Community Paramedic           epic roles search         Search                                                                                                    |         |  |  |  |  |
| SELECT Epic Administrativo Polos as                                                      |                                                         | MIH Community Paramedic                                                                                                    |         |  |  |  |  |
| needed                                                                                   |                                                         | ZZZ-Do-Not-Use-MIH Community Paramedic                                                                                                    |         |  |  |  |  |
|                                                                                          | Epic Administrative Roles                               | Select one or more.                                                                                                    |         |  |  |  |  |
| Required Training will display for                                                       |                                                         | search                                                                                                    |         |  |  |  |  |
| its corresponding Epic role                                                              |                                                         | Clarity Analyst Hyperspace                                                                                                    |         |  |  |  |  |
|                                                                                          |                                                         | Data Quality Analyst                                                                                                    |         |  |  |  |  |
|                                                                                          |                                                         | EPIC Administrator Level1                                                                                                    |         |  |  |  |  |
|                                                                                          |                                                         | EPIC Administrator Level2                                                                                                    |         |  |  |  |  |
|                                                                                          |                                                         | EPIC Administrator Super                                                                                                    |         |  |  |  |  |
|                                                                                          |                                                         | IAM Team                                                                                                    |         |  |  |  |  |
|                                                                                          | Required Training                                       | Epic - Mobile Integrated Health (MIH) Community Paramedic ILT [584]<br>Epic - Schegistrar Super User ILT [320]                                                                                                    |         |  |  |  |  |

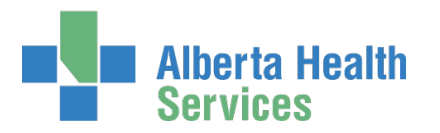

ł.

COMPLETE Dragon Medical One (DMO) and / or 3M details as needed

ACCEPT or CHANGE the Entitlement Manager if displayed

OR

SEARCH for and SELECT an <u>Entitlement</u> <u>Manager / Authorized Approver</u> if one is not displayed

If Role Type Selections are displayed SELECT the Login Type Roles required.

Role Login Types are only displayed for Epic (Connect Care) roles that may need access to the Executive Web Dashboard, Haiku/Canto, Rover, and Willow Ambulatory.

Consult the <u>Login Type Guide</u> for more information if needed. You'll see it is also linked right in the form.

SELECT Remote Access Required if the end-user will need to access Epic outside an AHS facility.

| Epic Roles for Dragon Medical One                                                                                     | MIH Community Paramedic                                                             |  |  |  |  |  |  |
|----------------------------------------------------------------------------------------------------|-------------------------------------------------------------------------------------|--|--|--|--|--|--|
|                                                                                                    | Schegistrar Super User                                                              |  |  |  |  |  |  |
|                                                                                                    | Schegistrar Super User                                                              |  |  |  |  |  |  |
|                                                                                                    |                                                                                     |  |  |  |  |  |  |
| 3M Information                                                                                                    |                                                                                     |  |  |  |  |  |  |
| • Epic Roles that require 3M                                                                                          | N/A - no Epic Roles selected require 3M access                                      |  |  |  |  |  |  |
| Select Entitlement Manager                                                                                            |                                                                                     |  |  |  |  |  |  |
| Find a User<br>Find a user by searching for their last nar                                                            | ne, full name, account name, or email address.                                      |  |  |  |  |  |  |
| Q Find a User Search                                                                                                  |                                                                                     |  |  |  |  |  |  |
| Advanced Search                                                                                                    |                                                                                     |  |  |  |  |  |  |
| Role Login Type Selections                                                                                            | C Login Type Guide                                                                  |  |  |  |  |  |  |
| The default roles for the applicable Login Type<br>down to select a different role to link to a Login<br>be selected. | is are displayed below. Use the drop<br>n Type, if required. Only certain roles can |  |  |  |  |  |  |
| Rover Login Type Roles                                                                                                | MIH Community Paramedic                                                             |  |  |  |  |  |  |
| Skip Manager Approval Step 🗌                                                                                          |                                                                                     |  |  |  |  |  |  |
| Remote Access<br>Select below to request remote access.                                                               |                                                                                     |  |  |  |  |  |  |
| Remote Access Required                                                                                                |                                                                                     |  |  |  |  |  |  |
| Additional Request Comments                                                                                           |                                                                                     |  |  |  |  |  |  |
|                                                                                                    |                                                                                     |  |  |  |  |  |  |

Select this even if the end-user has

an RSA SecurID token already. This will ensure that token and their Epic access are linked. Click to read more in the <u>Remote access (RUNA) with RSA SecurID tokens Fact Sheet</u>.

### **CLICK Submit Request**

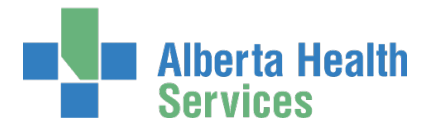

### Complete the Remote User Network Access (RUNA) Pane

COMPLETE all mandatory \* fields and as many optional fields as possible.

SELECT the Request Type that applies from the drop-down list and complete the required details. IAM will know if the end-user has an RSA SecurID token already provisioned. If the end-user <u>does not</u> have an RSA SecurID token, the Request Type will be New. If the end-user <u>does</u> have a token, the only Request Type available will be Modify or Remove.

#### **CLICK Submit Request**

|                          | Alberta Healt<br>Services                                                           | h Identity &                                                                        | Access Manage                                                                        | ement (IAM)                                                           |                                                               |                                                                       |                                                                                               |                                                |
|--------------------------|-------------------------------------------------------------------------------------|-------------------------------------------------------------------------------------|--------------------------------------------------------------------------------------|-----------------------------------------------------------------------|---------------------------------------------------------------|-----------------------------------------------------------------------|-----------------------------------------------------------------------------------------------|------------------------------------------------|
| A Home                   | Self Service -                                                                      | C Access Request - + A                                                              | dministration 👻 🗠 Access Ce                                                          | ertifications 🔳 Report                                                | s : LUser Ad                                                  | min Q Status View                                                     | er 📕 Change Passwords                                                                         | A.                                             |
| Success<br>Request       | IAM-0362238 Submit                                                                  | ted.                                                                                |                                                                                      |                                                                       |                                                               |                                                                       |                                                                                               |                                                |
| Req                      | uest - IA                                                                           | M-0362238                                                                           |                                                                                      |                                                                       |                                                               |                                                                       |                                                                                               |                                                |
| Network                  | k Account (NAR) - I                                                                 | New - Completed                                                                     | -                                                                                    |                                                                       |                                                               |                                                                       |                                                                                               |                                                |
| 21-May<br>User:<br>Reque | <u>Submitted</u><br>y-2021 04:45:53 PM<br>Tyson Pupperlilo<br>ster: Chanin Suilivan | Manager Approval<br>21-May-2021 04:45:54 PM<br>Status: Completed<br>Result: Skipped | Provision Account<br>21-May-2021 04:46:17 PM<br>Status: Completed<br>Result: Success | Send VSM E<br>21-May-2021 04:4<br>Status: Complete<br>Result: Success | mail <u>Compl</u><br>16:20 PM 21-May-<br>d Status:<br>Result: | <u>etion Notification</u><br>2021 04:46:21 PM<br>Completed<br>Success | <u>Credential Delivery</u><br>21-May-2021 04:46:21 PM<br>Status: Completed<br>Result: Skipped |                                                |
| Epic (C                  | onnect Care) - Nev                                                                  | v - Pending                                                                         | +                                                                                    |                                                                       |                                                               |                                                                       |                                                                                               |                                                |
| 21-May<br>User:<br>Reque | <u>Submitted</u><br>y-2021 04:45:53 PM<br>Tyson Pupperillo<br>ster: Chanin Sullivan | Manager Approval<br>21-May-2021 04:46:25 PM<br>Status: Completed<br>Result: Skipped | <u>Setup Training</u><br>Status: Not Started                                         | <u>Validating Training</u><br>Status: Not Started                     | Provision Access<br>Status: Not Started                       | 3M Provisioning<br>Status: Not Started                                | Portal Provisioning<br>Status: Not Started                                                    | Data Courier Provisioni<br>Status: Not Started |
| Remote                   | User Network Acc                                                                    | xess (RUNA) - New - Pendi                                                           | ng 🔶                                                                                 |                                                                       |                                                               |                                                                       |                                                                                               |                                                |
| 21-Ma<br>User:<br>Reque  | Submitted<br>y-2021 04:45:53 PM<br>Tyson Pupperillo<br>ster: Chanin Sullivan        | Manager Approval                                                                    | CAccess Workitem Notification                                                        | IT Access Workitem<br>Status: Not Started                             | RUNA Provision<br>Status: Not Starte                          | ed Status: Not St                                                     | t Completion Notification<br>arted                                                            | Credential Delivery<br>Status: Not Started     |
|                          |                                                                                     |                                                                                     |                                                                                      | 1                                                                     |                                                               |                                                                       |                                                                                               |                                                |

If you are an <u>Authorized Approver</u> the Manager Approval step will auto complete. If not, the flow will hold at this step until the <u>Entitlement Manager</u> / Authorized Approver has provided their approval.

Once approved, the request will proceed to Validating Training with a status of Hold.

Once the end-user has completed their training the request will proceed to completion. Then the RSA SecurID token will be provided to the end-user.

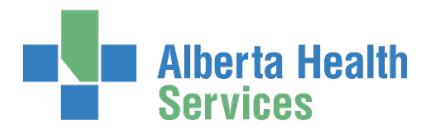

### CLICK **†** Home

The **AHS IAM †** Home screen appears TRACK the progress of the request under Request Status

| Request Statu | Request Status       |                                                                                                    |                                                                                                    |                 |  |  |  |  |  |  |
|---------------|----------------------|----------------------------------------------------------------------------------------------------|----------------------------------------------------------------------------------------------------|-----------------|--|--|--|--|--|--|
| Request       | Requested            | Status - Access - Type                                                                                                    | User                                                                                                    | Requester       |  |  |  |  |  |  |
| IAM-0362238   | 21-May-2021 04:45 PM | Completed - Network Account (NAR) - New<br>Pending - Epic (Connect Care) - New<br>Pending - Remote User Network Access (RUNA) - New | Tyson Pupperillo                                                                                                    | Chanin Sullivan |  |  |  |  |  |  |
| -             | 1.444                | Territy, Apr. Contact Comp. 2005 - Ter-                                                                                             | 0100210                                                                                                    | -               |  |  |  |  |  |  |
|               |                      | from, the formeries out                                                                                                    | 10000                                                                                                    | -               |  |  |  |  |  |  |
|               |                      | from the design from the                                                                                                    | -                                                                                                    | -               |  |  |  |  |  |  |
|               |                      | Construction and the second states, such                                                                                            | and the second second se | -               |  |  |  |  |  |  |
| Show All      |                      |                                                                                                    |                                                                                                    |                 |  |  |  |  |  |  |

CLICK on the Request number for more details. As the Requester you will also be sent an email notification from Identity Management as the request progresses through to completion.

| Alberta<br>Service                                                         | i Health<br>es              | Identity a                                                                        | & Access Managen                                                                        | nent (IAM)                                                                      |                      |                                                          |                                             |                                                  |                                                |                                |                                            |                                                  |
|----------------------------------------------------------------------------|-----------------------------|-----------------------------------------------------------------------------------|-----------------------------------------------------------------------------------------|---------------------------------------------------------------------------------|----------------------|----------------------------------------------------------|---------------------------------------------|--------------------------------------------------|------------------------------------------------|--------------------------------|--------------------------------------------|--------------------------------------------------|
| A Home Self Self Self                                                      | rvice - E                   | Access Request -                                                                  | Administration - 🗹 Access Certif                                                        | fications E Reports                                                             | : .                  | LUser Admin                                              | Q Status                                    | s Viewer 🥜 Change                                | Passwords                                      |                                |                                            |                                                  |
| Request                                                                    | Request - IAM-0362238       |                                                                                   |                                                                                         |                                                                                 |                      |                                                          |                                             |                                                  |                                                |                                |                                            |                                                  |
| Network Account (                                                          | NAR) - Ne                   | w - Completed                                                                     |                                                                                         |                                                                                 |                      |                                                          |                                             |                                                  |                                                |                                |                                            |                                                  |
| Submitted<br>21-May-2021 04:45<br>User: Tyson Puppert<br>Requester: Chanin | 5:53 PM<br>No<br>Sullivan   | Manager Approval<br>21-May-2021 04:45:54<br>Status: Completed<br>Result: ©Skipped | Provision Account<br>PM 21-May-2021 04:46:17 PM<br>Status: Completed<br>Result: Success | Send VSM Ema<br>21-May-2021 04:46:<br>Status: Completed<br>Result: Success      | <u>ail</u><br>20 PM  | Completion<br>21-May-2021<br>Status: Com<br>Result: Succ | Notification<br>04:46:21 P<br>oleted<br>ess | M 21-May-2021 0<br>Status: Compl<br>Result: ©Ski | <u>Delivery</u><br>14:46:21 PM<br>eted<br>pped |                                |                                            |                                                  |
| Epic (Connect Car                                                          | re) - New -                 | Pending                                                                           | -                                                                                       |                                                                                 |                      |                                                          | -                                           |                                                  |                                                | 1                              |                                            |                                                  |
| Submitted<br>21-May-2021 04:45<br>User: Tyson Puppert<br>Requester: Chanin | 5:53 PM<br>No<br>1 Sullivan | Manager Approval<br>21-May-2021 04:46:25<br>Status: Completed<br>Result: Skipped  | Setup Training<br>PM 21-May-2021 04:46:47 PM<br>Status: Completed<br>Result: Success    | Credential Delive<br>21-May-2021 04:46:<br>Status: Waiting<br>Work Item Details | <u>ery</u><br>:50 PM | Validating Tra<br>Status: Not S                          | aining<br>tarted                            | Provision Access<br>Status: Not Started          | <u>3M Pro</u><br>Status: I                     | ovisioning<br>Not Started      | Portal Provisioning<br>Status: Not Started | Data Courier Provisioning<br>Status: Not Started |
| Remote User Netw                                                           | vork Acces                  | s (RUNA) - New - Per                                                              | nding 🔶                                                                                 |                                                                                 |                      |                                                          |                                             |                                                  |                                                |                                |                                            |                                                  |
| Submitted<br>21-May-2021 04:45<br>User: Tyson Puppert<br>Requester: Chanin | 5:53 PM<br>No<br>Sullivan   | Manager Approval<br>Status: Not Started                                           | IT Access Workitern Notification<br>Status: Not Started                                 | IT Access Workitem<br>Status: Not Started                                       | RUN<br>Status        | A Provision<br>Not Started                               | <u>RUNA R</u><br>Status:                    | Request Completion Not<br>Not Started            | tification                                     | Credential De<br>Status: Not S | <u>elivery</u><br>tarted                   |                                                  |

CLICK **†** Home

The **AHS IAM †** Home screen appears

Complete

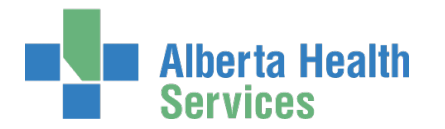

# SECTION 2 – EPIC ADMIN ROLE CATEGORY

Admin Roles are only visible to and can only be requested by specific individuals for administrative end-users. They are provided with all Launches but only Admin Roles to choose from. They have the ability to request multiple Access Criteria bundles at the same time.

Begin by selecting the Admin Role Category. Then choose a Launch Effective Date and then one or more roles – these compose an "Access Criteria Bundle". More than one Bundle can be requested at a time.

If Epic Admin Role access is required for a new user, follow the steps on Page 19.

# Request Epic Admin Access for an Existing End-User

ENTER the AHS IAM URL into your internet web browser  $\bullet$  <u>https://iam.albertahealthservices.ca</u> The **AHS IAM Login** screen appears

Note the many access links to the **Support Page** for IAM news, information and learning materials. You can also access the **Support Page** once logged in.

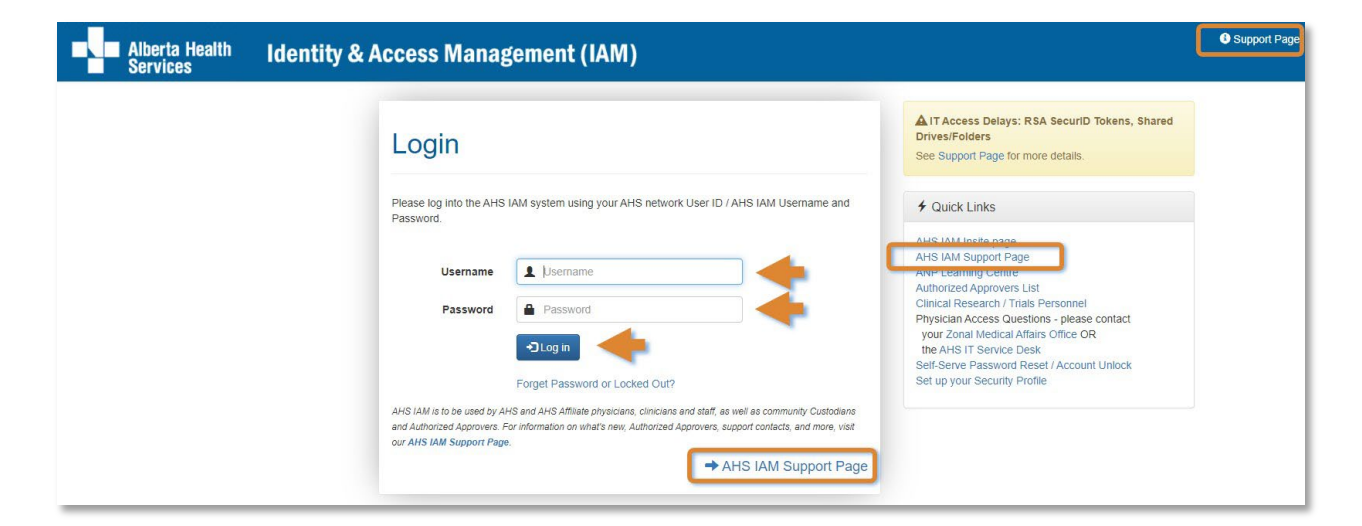

ENTER your Username and Password CLICK DLog in

The AHS IAM **f** Home screen appears

#### **CLICK Request or Modify Access**

The **Request Access** screen appears with ✓ Existing User selected

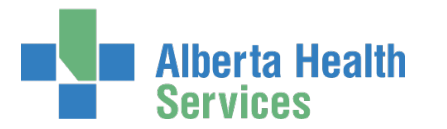

#### SEARCH for the existing end-user using the simple or Advanced Search functions User Search Results appear

|        | Alberta Heal<br>Services | <sup>th</sup> Identity | y & Access | Management              | (IAM)   |   |             |                 | 1.               | anita Broem |
|--------|--------------------------|------------------------|------------|-------------------------|---------|---|-------------|-----------------|------------------|-------------|
| A Home | Self Service -           | C Access Request -     |            | C Access Certifications | Reports | ÷ | LUser Admin | Q Status Viewer | Change Passwords |             |
|        |                          |                        |            |                         |         |   |             |                 |                  |             |

### Request Access

| Iser Search                                                                              |                    |               |           |
|------------------------------------------------------------------------------------------|--------------------|---------------|-----------|
| Myself 🖌 Existing User 🗮 Multiple Users 🕇 New User                                       |                    |               |           |
| User County                                                                              |                    |               |           |
| User Search                                                                              |                    |               |           |
| Search for the individual requiring access (not yourself).                               |                    |               |           |
| Find a User                                                                              |                    |               |           |
| Find a user by searching for their last name, full name, account name, or email address. |                    |               |           |
| Q karen walker Search                                                                    |                    |               |           |
|                                                                                          |                    |               |           |
| Advanced Search                                                                          |                    |               |           |
| User Search Results                                                                      |                    |               |           |
|                                                                                          |                    |               |           |
| Select 🕼 Last Name 👫 First Name 👫 Login 🕼 Job Title                                      | It Healthy Account | 1 User Status | DOB Match |
| and the last second loss have been                                                       | 100                |               | 100       |
|                                                                                          |                    |               |           |
| Select Walker 3 Karen karenvwalker Test                                                  | Yes                | ACTIVE        | N/A       |
|                                                                                          |                    |               |           |

NOTICE in our example, the Existing User already has an AHS Network User ID / Healthy Account

### SELECT the end-user

The **Request Access** screen appears with the end-user's details displayed in the <u>Selected User</u> For Request pane followed by a list of Available Entitlements

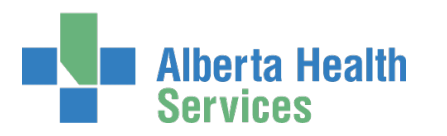

| 🕈 Home 🎍 Self Service 🗸 🧭 Access Request 🗸 🦩 Administration 🗸 😨 Access Certifications 🗏 Reports 🗸 🚦 User Admin 🔍 Status Viewer 🎤 Change Passwords |        | l Alberta Healti<br>Services | h Identity &       | & Access Ma        | nagement (IA            | M)          |              |                 |                    |
|----------------------------------------------------------------------------------------------------|--------|------------------------------|--------------------|--------------------|-------------------------|-------------|--------------|-----------------|--------------------|
|                                                                                                    | A Home | 💄 Self Service 😽             | 🗹 Access Request 🗸 | 🗲 Administration 😽 | 🕑 Access Certifications | 🗏 Reports 😽 | L User Admin | Q Status Viewer | ✤ Change Passwords |

### **Request Access**

| L Selected User For Request                                                                                                    |                                                                               |
|----------------------------------------------------------------------------------------------------|-------------------------------------------------------------------------------|
| Name:<br>User Name:<br>IGUID:<br>Account Type:<br>Email:<br>Phone: None<br>Status: ACTIVE<br>Select a Different User                                                                                 |                                                                               |
|                                                                                                    | E Selected Entitlements                                                       |
| Q Search Entitlements                                                                                                    | These are your selected entitlements. Click the Next button below to proceed. |
| Action 11 Entitlement / Resource                                                                                                    | O Unselect Epic (Connect Care)                                                |
| Request Access       Alberta Netcare Portal       Used to request Netcare and PIN/PD access.         Request Access       Client Registry       Request, modify or remove access to Client Registry. | Next Cancel                                                                   |

### Under Available Entitlements, at Epic (Connect Care), CLICK Request Access

If the button says Change Access, the end-user already had Epic (Connect Care) access from another launch. You can modify their current access OR request access for a different Launch.

The screen refreshes and the Selected Entitlements pane appears with Epic (Connect Care) displayed.

#### CLICK Next

#### The Complete Access Request screen appears

If there are pending requests for the end-user, that information will be displayed. Go ahead with a new request but do not duplicate a pending request.

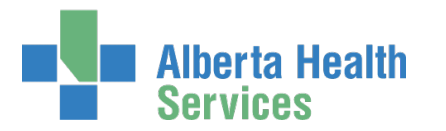

| Alberta Health<br>Services                                      | Identity                                                   | y & Access                                                                                                    | Management                                                                                                    | (IAM)                                                                         |                   |                                              |                                                  |                                                               | L Chanin Sullivan                                          | ۥ Log out                              | Support Pa                       |
|-----------------------------------------------------------------|------------------------------------------------------------|----------------------------------------------------------------------------------------------------|----------------------------------------------------------------------------------------------------|-------------------------------------------------------------------------------|-------------------|----------------------------------------------|--------------------------------------------------|---------------------------------------------------------------|------------------------------------------------------------|----------------------------------------|----------------------------------|
| A Home Self Service - CAcce                                     | ess Request -                                              |                                                                                                    | C Access Certifications                                                                                                    | Reports                                                                       | :                 | LUser Admin                                  | Q Status Viewer                                  |                                                               |                                                            |                                        |                                  |
| Complete Acces                                                  | s Req                                                      | uest                                                                                                    |                                                                                                    |                                                                               |                   |                                              |                                                  |                                                               |                                                            |                                        |                                  |
| 🖍 Epic (Connect Care) - Karen V                                 | Walker                                                     |                                                                                                    |                                                                                                    |                                                                               |                   |                                              |                                                  |                                                               |                                                            |                                        |                                  |
| Request Type                                                    | Modify                                                     |                                                                                                    |                                                                                                    |                                                                               | •                 |                                              |                                                  |                                                               |                                                            |                                        |                                  |
| Please Note                                                     | There are of<br>Request N<br>• Albe<br>Request N<br>• Albe | other requests for Epic<br>umber: IAM-0311574 -<br>rta Health Services 2<br>NSQIP Surgical Clir<br>umber: IAM-0362200 -<br>rta Health Services 2<br>COVID Ambulatory | pending for this user. Below<br>Requester: <u>CS Manager</u><br>8CB - Wave: 2 - Effective D<br>lical Reviewer (SCR)<br>Requester: <u>Janita Brocrams</u><br>8CB - Wave: 4 - Effective D<br>Nurse | w is a summary<br>Date: <b>2020-05-0</b><br>Zylstra<br>Date: <b>2021-11-0</b> | of what<br>3<br>7 | is being requeste                            | d.                                               |                                                               |                                                            |                                        |                                  |
| Role Category<br>(select to add an access criteria<br>bundle)   | C Admi                                                     | in End User Role Cate<br>Jser Role Category                                                                                                    | gory                                                                                                    | -                                                                             |                   | Select a role ca<br>timeframe (wave<br>type. | tegory to add an acce<br>e), for the chosen role | ess criteria bundle. An Acces<br>es, and the approver. One of | s Criteria Bundle is bound l<br>r more bundles can be adde | by the role cate<br>and of the same of | gory, for a<br>or different role |
|                                                                 |                                                            |                                                                                                    |                                                                                                    |                                                                               |                   | C User Guide:                                | Epic (DMO,3M), Con                               | nect Care Provider Portal                                     |                                                            |                                        |                                  |
| Remote Access Required<br>This user has a pending Remote Access | ess request. No                                            | o updates to remote ac                                                                                                    | cess can be submitted unti                                                                                                    | l it has complete                                                             | ed.               |                                              |                                                  |                                                               |                                                            |                                        |                                  |
| Submit Request Save As                                          | Draft Pr                                                   | evious Cance                                                                                                    | I                                                                                                    |                                                                               |                   |                                              |                                                  |                                                               |                                                            |                                        |                                  |

### SELECT Admin End User Role Category

The screen refreshes to display an Admin End User Role Category – Access Criteria Bundle You can submit more than one bundle at a time. CLICK the Admin End User Role Category as many times as needed.

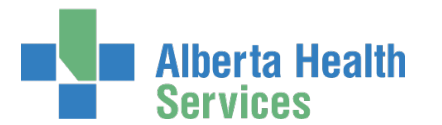

| Admin End User Role C            | ategory - Access Criteria Bundle                                                        |                                                                         |
|----------------------------------|-----------------------------------------------------------------------------------------|-------------------------------------------------------------------------|
|                                  |                                                                                         |                                                                         |
| 🕄 🗰 Wave                         | Select 🗸                                                                                | 4                                                                       |
| * Position Designation           | Select Y                                                                                |                                                                         |
| College License ID               |                                                                                         |                                                                         |
| Enic Roles                       | Select one or more.                                                                     | Roles & Training Catalogue                                              |
|                                  |                                                                                         |                                                                         |
|                                  | Enter the characters to search Epic Roles for and hit Enter or click the Search button. |                                                                         |
| Epic Administrative Roles        | X Administrator - ADT X EPIC Administrator Super                                        | +                                                                       |
|                                  | search                                                                                  |                                                                         |
|                                  | Administrator - ADT                                                                     |                                                                         |
|                                  | Administrator - Ambulatory                                                              |                                                                         |
|                                  | Administrator - Anesthesia                                                              |                                                                         |
|                                  | Administrator - ASAP                                                                    |                                                                         |
|                                  | Administrator - Beacon                                                                  |                                                                         |
|                                  | Administrator - Beaker                                                                  |                                                                         |
|                                  | C Administrator Cadance                                                                 |                                                                         |
|                                  |                                                                                         |                                                                         |
| L Entitlement Manager: Chanin St | ullivan Change Selected User                                                            | Role Login Type Selections will<br>automatically be displayed here IF   |
| • Remote Access Required         | equest. No updates to remote access can be submitted until it has completed.            | access to Haiku/Canto, Rover, Web<br>Suite, and / or Willow Ambulatory. |
|                                  |                                                                                         |                                                                         |
| Submit Request Save As Draf      | t Previous Cancel                                                                       |                                                                         |
|                                  |                                                                                         |                                                                         |

### SELECT the Launch

The pane will refresh to include launch specific details

### **ENTER** Position Designation

ENTER College License ID as needed

#### IF Epic Roles are also required, SEARCH for and SELECT role(s) as needed

### SELECT the Epic Administrative Roles as needed

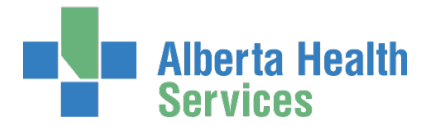

ACCEPT or CHANGE the Entitlement Manager if displayed OR SEARCH for and SELECT an Entitlement Manager / Authorized Approver if one is not displayed

If Role Type Selections are displayed SELECT the Login Type Roles required.

Role Login Types are only displayed for Epic (Connect Care) roles that may need access to the Executive Web Dashboard, Haiku/Canto, Rover, and Willow Ambulatory.

Consult the <u>Login Type Guide</u> for more information if needed. You'll see it is also linked right in the form.

SELECT Remote Access Required if the end-user will need to access Epic outside an AHS facility.

Select this even if the end-user has an RSA SecurID token already. This will ensure that token and their Epic access are linked. Click to read more in the <u>Remote access (RUNA) with RSA</u> <u>SecurID tokens Fact Sheet</u>.

#### **CLICK Submit Request**

The Request Status screen will appear

| me Self Service -                                                                  | C Access Request -                                                           | ✓ Administration -                    | C Access Certifications                           | Reports :        | LUser Admin                               | Q Status Viewer                 | F Change Pass                        | words                                                               |
|------------------------------------------------------------------------------------|------------------------------------------------------------------------------|---------------------------------------|---------------------------------------------------|------------------|-------------------------------------------|---------------------------------|--------------------------------------|---------------------------------------------------------------------|
| cess                                                                               |                                                                              |                                       |                                                   |                  |                                           |                                 |                                      |                                                                     |
| uest IAM-0362221 Submi                                                             | illed.                                                                       |                                       |                                                   |                  |                                           |                                 |                                      |                                                                     |
|                                                                                    |                                                                              |                                       |                                                   |                  |                                           |                                 |                                      |                                                                     |
| 10 2122                                                                            |                                                                              |                                       |                                                   |                  |                                           |                                 |                                      |                                                                     |
| quest - IA                                                                         | M-036222                                                                     | 21                                    |                                                   |                  |                                           |                                 |                                      | Detailed Audits                                                     |
| equest - IA                                                                        | M-036222                                                                     | 21                                    |                                                   |                  |                                           |                                 |                                      | Detailed Audits                                                     |
| equest - IA<br>c (Connect Care) - Mo                                               | .M-036222<br>dify - Pending                                                  | 21                                    |                                                   |                  |                                           |                                 |                                      | Detailed Audits                                                     |
| equest - IA<br>c (Connect Care) - Moi<br>submitted                                 | .M-036222<br>dify - Pending<br>Manager Approval                              | 21<br>Setup Training                  | Validating Training                               | Provision Acces  | 3M Prov                                   | isioning Por                    | tal Provisioning                     | Detailed Audits     Data Courier Provisioni                         |
| equest - IA<br>c (Connect Care) - Mor<br><u>Submitted</u><br>-May-2021 12:44:59 PM | M-036222<br>dify - Pending<br><u>Manager Approval</u><br>Status: Not Started | Setup Training<br>Status: Not Started | <u>Validating Training</u><br>Status: Not Started | Provision Access | i <u>3M Prov</u><br>id <b>Status</b> : No | isioning Por<br>ot Started Stat | tal Provisioning<br>tus: Not Started | Detailed Audits     Data Courier Provisioni     Status: Not Started |

The request steps and their statuses display. As each step is satisfied, the statuses will automatically update. Those that do not apply will be automatically skipped.

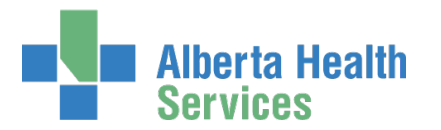

### CLICK **†** Home

The AHS IAM 🕈 Home screen appears

TRACK the progress of the request under Request Status

| Request Statu | S                    |                                        |                            |                 |
|---------------|----------------------|----------------------------------------|----------------------------|-----------------|
| Request       | Requested            | Status - Access - Type                 | User                       | Requester       |
| IAM-0362221   | 21-May-2021 12:44 PM | Pending - Epic (Connect Care) - Modify | Karen V Walker             | Chanin Sullivan |
| -             | 10000                | Course want from the loss              | and the                    | -               |
|               |                      | CONTRACT AND ADDRESS AND               | ACCOUNTS ON TAXABLE PARTY. | -               |
|               |                      | Course and considering the local data  | -                          | -               |
|               |                      | Country Manager Street, Sold           | -                          | -               |

You can monitor the progress of this request on the **AHS IAM A Home** screen. In the Request Status pane, you will see the request and its statuses listed.

CLICK on the Request number for more details.

| Alb<br>Sei                                         | ierta Heali<br>rvices                                | <sup>th</sup> Identity                                                          | & Access                                                            | Manageme                                                     | nt (IAM)                                                                |           |                               |                         |                                   | L Cha                                      | nin Sullivan          | 🕒 Log out       | 6    |
|----------------------------------------------------|------------------------------------------------------|---------------------------------------------------------------------------------|---------------------------------------------------------------------|--------------------------------------------------------------|-------------------------------------------------------------------------|-----------|-------------------------------|-------------------------|-----------------------------------|--------------------------------------------|-----------------------|-----------------|------|
| A Home LS                                          | elf Service -                                        | C Access Request -                                                              | ✓ Administration -                                                  | C Access Certification                                       | ons 🔳 Reports                                                           | :         | LUser Admin                   | Q Status View           | ver 🥕 Change                      | Passwords                                  |                       |                 |      |
| Reque:                                             | st - IA                                              | M-036222<br>dify - Pending                                                      | 1                                                                   |                                                              |                                                                         |           |                               |                         | Cancel R                          | equest Detailed A                          | udits                 | User's Reque    | ests |
| Subr<br>21-May-2021<br>User: Karen V<br>Requester: | nitted<br>12:44:59 PM<br>/ Walker<br>Chanin Sullivan | Manager Approva<br>21-May-2021 12:45:0:<br>Status: Completed<br>Result: Skipped | ul <u>Setu</u><br>2 PM 21-May-20<br>Status: C<br><b>Result</b> : St | u <u>p Training</u><br>)21 12:45:34 PM<br>ompleted<br>uccess | <u>Validating Trainin</u><br>21-May-2021 12:45:3<br><b>Status:</b> Hold | g<br>8 PM | Provision Ac<br>Status: Not S | cess 3h<br>itarted Stat | I Provisioning<br>us: Not Started | Portal Provisioning<br>Status: Not Started | Data Cou<br>Status: N | urier Provision | ing  |

As the Requester you will also be sent email notifications from Identity Management as the request progresses through to completion.

### CLICK **†** Home

The **AHS IAM †** Home screen appears

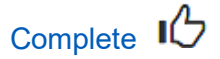

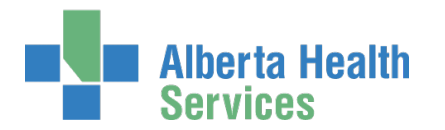

# SECTION 3 – CMIO ROLE CATEGORY

CMIO Roles are only visible to and can only be requested by specific individuals for Physicians and Clinicians. They are provided one-stop shopping with all Launches and Role types available to them and the ability to request multiple Access Criteria Bundles at the same time.

Begin by selecting CMIO Role Category. Then choose a Launch Effective Date and then one or more roles – these compose an "Access Criteria Bundle". More than one Bundle can be requested at a time.

If CMIO Role access is required for a new user, follow the steps provided.

# Request CMIO Role Access for an Existing End-User

ENTER the AHS IAM URL into your internet web browser C <u>https://iam.albertahealthservices.ca</u> The **AHS IAM Login** screen appears

Note the many access links to the **Support Page** for IAM news, information and learning materials. You can also access the **Support Page** once logged in.

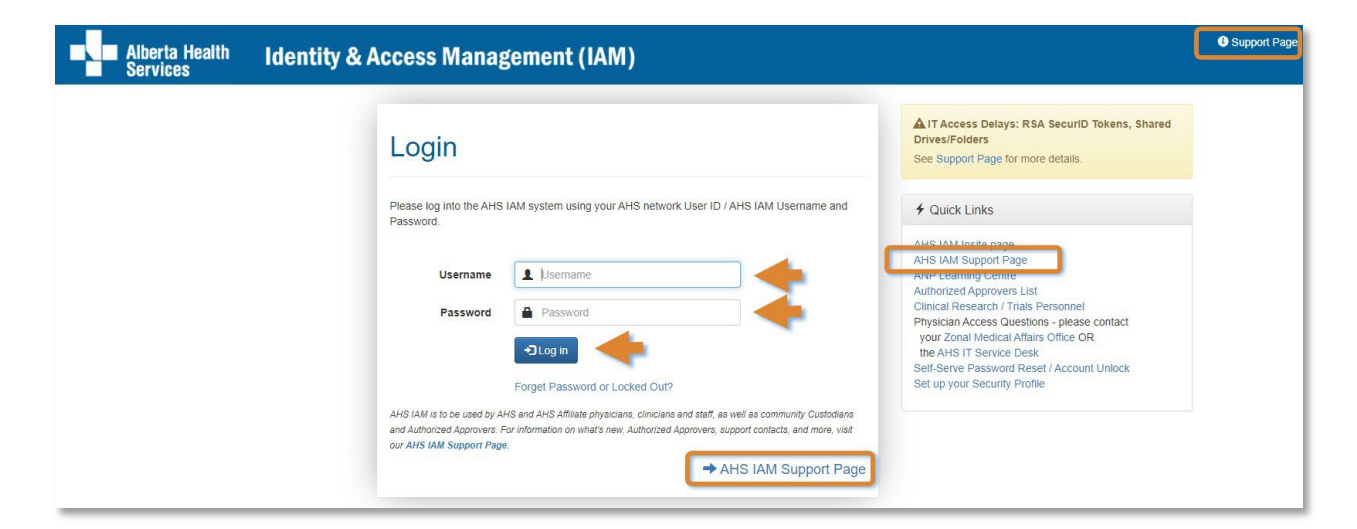

ENTER your Username and Password CLICK DLog in

The AHS IAM **f** Home screen appears

### **CLICK Request or Modify Access**

The **Request Access** screen appears with ✓ Existing User selected

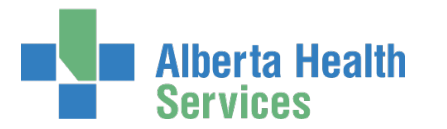

#### SEARCH for the existing end-user using the simple or Advanced Search functions User Search Results appear

|        | Alberta Heal<br>Services | <sup>th</sup> Identity | y & Access | & Access Management (IAM) |         |   |             |                 | 1.               | anita Broem |
|--------|--------------------------|------------------------|------------|---------------------------|---------|---|-------------|-----------------|------------------|-------------|
| A Home | Self Service -           | C Access Request -     |            | C Access Certifications   | Reports | ÷ | LUser Admin | Q Status Viewer | Change Passwords |             |
|        |                          |                        |            |                           |         |   |             |                 |                  |             |

### Request Access

| User Search                           |                                    |                     |                    |                |              |
|---------------------------------------|------------------------------------|---------------------|--------------------|----------------|--------------|
| Nyself ✓ Existing User                | Aultiple Users + New User          |                     |                    |                |              |
|                                       |                                    |                     |                    |                |              |
| User Search                           |                                    |                     |                    |                |              |
| Search for the individual requiring   | access (not yourself).             |                     |                    |                |              |
| Find a User                           |                                    |                     |                    |                |              |
| Find a user by searching for their la | ast name, full name, account name. | , or email address. |                    |                |              |
| Q karen walker                        |                                    | Search              |                    |                |              |
| Advanced Search                       |                                    |                     |                    |                |              |
| User Search Results                   |                                    |                     |                    |                |              |
|                                       |                                    |                     |                    |                |              |
|                                       |                                    | 12 Jak Title        |                    |                |              |
| Select 11 Last Name                   | 👫 First Name 👫 Login               | JOD IItle           | 11 Healthy Account | 1 User Status  | 11 DOB Match |
| Select 11 Last Name                   | ↓ First Name ↓ Login               | 1 Job Inte          | I Healthy Account  | ↓† User Status | 1 DOB Match  |
| Select 11 Last Name                   | Login                              | surflice            | If Healthy Account | User Status    | IT DOB Match |

NOTICE in our example, the Existing User already has an AHS Network User ID / Healthy Account

### SELECT the end-user

The **Request Access** screen appears with the end-user's details displayed in the <u>Selected User</u> For Request pane followed by a list of Available Entitlements

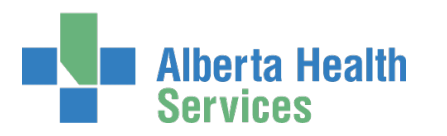

|        | l Alberta Healti<br>Services | h Identity &       | & Access Ma        | inagement (IA           | M)          |   |              |                 |                    |
|--------|------------------------------|--------------------|--------------------|-------------------------|-------------|---|--------------|-----------------|--------------------|
| A Home | 💄 Self Service 😽             | 🗹 Access Request 🗸 | 🗲 Administration 😽 | C Access Certifications | 🗏 Reports 🗸 | : | L User Admin | Q Status Viewer | ✓ Change Passwords |
|        |                              |                    |                    |                         |             |   |              |                 |                    |

### **Request Access**

| L Selected User For Request                                                                                                    |                                                                               |
|----------------------------------------------------------------------------------------------------|-------------------------------------------------------------------------------|
| Name:<br>User Name:<br>IGUID:<br>Account Type:<br>Email:<br>Phone: None<br>Status: ACTIVE<br>Select a Different User                                                                                 |                                                                               |
|                                                                                                    | Selected Entitlements                                                         |
| Q Search Entitlements                                                                                                    | These are your selected entitlements. Click the Next button below to proceed. |
| Action 11 Entitlement / Resource                                                                                                    | Unselect Epic (Connect Care)                                                  |
| Request Access       Alberta Netcare Portal       Used to request Netcare and PIN/PD access.         Request Access       Client Registry       Request, modify or remove access to Client Registry. | Next Cancel                                                                   |

### Under Available Entitlements, at Epic (Connect Care), CLICK Request Access

If the button says Change Access, the end-user already had Epic (Connect Care) access from another launch. You can modify their current access OR request access for a different Launch.

The screen refreshes and the Selected Entitlements pane appears with Epic (Connect Care) displayed.

#### CLICK Next

#### The Complete Access Request screen appears

If there are pending requests for the end-user, that information will be displayed. Go ahead with a new request but do not duplicate a pending request.

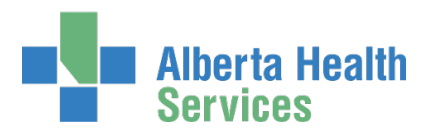

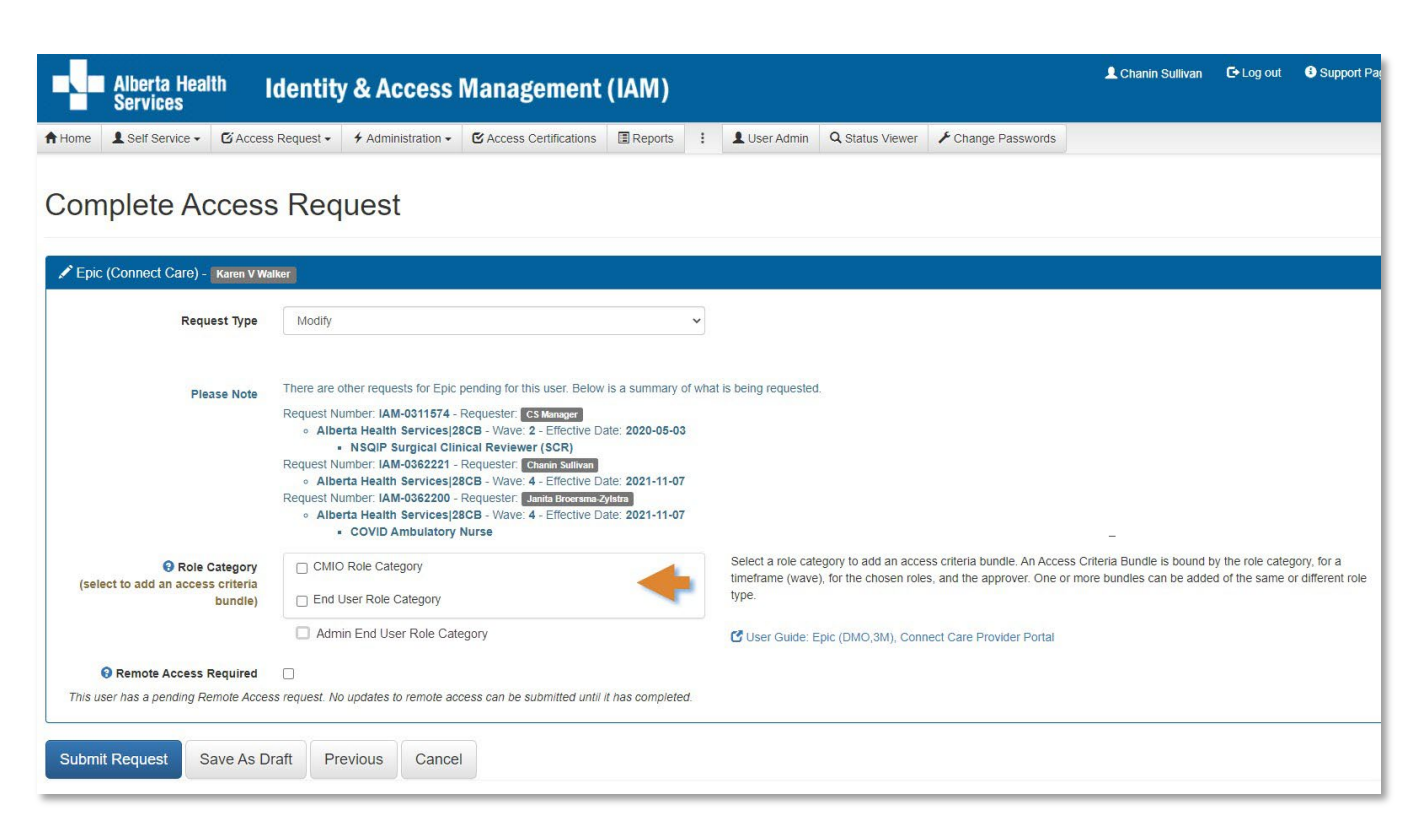

### SELECT CMIO Role Category

The screen refreshes to display a CMIO Role Category – Access Criteria Bundle You can submit more than one bundle at a time. CLICK the CMIO Role Category as many times as needed.

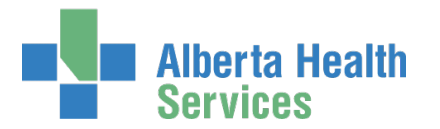

#### SELECT the Launch

The pane will refresh to include launch specific details

### **ENTER** Position Designation

ENTER College License ID as needed

IF Epic Roles are also required, SEARCH for and SELECT role(s) as needed

SELECT the Epic CMIO Roles as needed

IF Administrative Roles are also required, SEARCH for and SELECT role(s) as needed

IF displayed SELECT or VERIFY any Dragon Medical One (DMO) or 3M access details

ACCEPT or CHANGE the Entitlement Manager if displayed

OR

SEARCH for and SELECT an <u>Entitlement Manager /</u> <u>Authorized Approver</u> if one is not displayed

Role Login Type Selections will automatically be displayed here IF the roles selected might require access to Haiku/Canto, Rover, Web Suite, and / or Willow Ambulatory.

| AHS | Identity | & / | Access | 5 | Manag | ement |
|-----|----------|-----|--------|---|-------|-------|
|     |          |     |        |   | User  | Guide |

| 2021-11-07         Important The Wave and Effective date above apply to the Epic Role(s) identified below. If you need to modify the access below, proceed within this pane. If, however, you are participating in a different Wave, select a Role Category above to add a new access criteria bundle - even if its the same Role Category as here - then select a different Wave and the Epic Role(s) required in the new pane.         2022-11-07                                                                                                    |                                                     |
|----------------------------------------------------------------------------------------------------|-----------------------------------------------------|
| 2021-11-07         Important The Wave and Effective date above apply to the Epic Role(s) identified below. If you need to modify the access below, proceed within this pane. If, however, you are participating in a different Wave, select a Role Category above to add a new access criteria bundle - even if it is the same Role Category as here - then select a different Wave and the Epic Role(s) required in the new pane.         2022-11-07         Image: Rest in the rest in the rest in |                                                     |
| Epic Role(s) required in the new pane. 2022-11-07                                                                                                    |                                                     |
| 2022-11-07                                                                                                    |                                                     |
| Nurse Practitioner                                                                                                    |                                                     |
|                                                                                                    |                                                     |
| College License ID is required.                                                                                                    |                                                     |
| Select one or more.                                                                                                    | Roles &                                             |
| enic roles search                                                                                                    |                                                     |
| Enter the characters to search Epic Roles for and hit Enter or olick the Search button.                                                                                                    |                                                     |
| Select one or more.                                                                                                    |                                                     |
| epic CMIO roles search Search                                                                                                    | -                                                   |
| APL - AP Physicians - Virtual Depts Sub Role                                                                                                    |                                                     |
| APL - Physician Pathology OLE Sub Role                                                                                                    |                                                     |
| Physician Addiction Mental Health                                                                                                    |                                                     |
| Physician Ambulatory                                                                                                    |                                                     |
| Physician Anesthesia                                                                                                    |                                                     |
| Physician Cardiology                                                                                                    |                                                     |
| - Dhucician Critical Caro Adult                                                                                                    |                                                     |
| Select one or more.                                                                                                    |                                                     |
| search                                                                                                    |                                                     |
| Administrator - ADT                                                                                                    |                                                     |
| Administrator - Ambulatory                                                                                                    |                                                     |
| Administrator - Anesthesia                                                                                                    |                                                     |
|                                                                                                    |                                                     |
| Administrator Boson                                                                                                    |                                                     |
| Administrator - Beacon                                                                                                    |                                                     |
| Administrator - Beaker                                                                                                    |                                                     |
|                                                                                                    | College License ID is required. Select one or more. |

Screen shot data are fictitious. If you notice differences between AHS IAM and the screen shots shown, trust AHS IAM. Version August 2023 Page 33 of 76

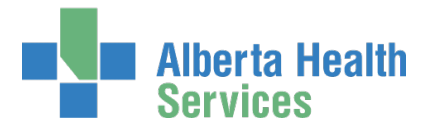

If Role Type Selections are displayed SELECT the Login Type Roles required.

Role Login Types are only displayed for Epic (Connect Care) roles that may need access to the Executive Web Dashboard, Haiku/Canto, Rover, and Willow Ambulatory.

Consult the <u>Login Type Guide</u> for more information if needed. You'll see it is also linked right in the form.

SELECT Remote Access Required if the end-user will need to access Epic outside an AHS facility.

Select this even if the end-user has an RSA SecurID token already. This will ensure that token and their Epic access are linked. Click to read more in the <u>Remote access (RUNA) with RSA</u> <u>SecurID tokens Fact Sheet</u>.

#### **CLICK Submit Request**

The Request Status screen will appear

|                         | Alberta Heal<br>Services                                                          | <sup>th</sup> Identity                  | & Access I                                  | Management                                   | (IAM)                         |                 |                                   |                                      | L Chanin Sullivan                                |
|-------------------------|-----------------------------------------------------------------------------------|-----------------------------------------|---------------------------------------------|----------------------------------------------|-------------------------------|-----------------|-----------------------------------|--------------------------------------|--------------------------------------------------|
| A Home                  | L Self Service -                                                                  | 🗹 Access Request 🗸                      |                                             | C Access Certifications                      | Reports                       | L User Admin    | Q Status Viewer                   | 🖌 Change Passv                       | words                                            |
| Succes<br>Request       | s<br>IAM-0362233 Submi                                                            | tted.                                   |                                             |                                              |                               |                 |                                   |                                      |                                                  |
| Req                     | uest - IA<br>onnect Care) - Mo                                                    | M-036223                                | 33                                          |                                              |                               |                 |                                   |                                      | Detailed Audits                                  |
| 21-Ma<br>User:<br>Reque | <u>Submitted</u><br>y-2021 01:34:24 PM<br>Karen V Walker<br>ster: Chanin Sullivan | Manager Approval<br>Status: Not Started | <u>Setup Training</u><br>Status: Not Starte | Validating Training<br>d Status: Not Started | Provision Ac<br>Status: Not S | arted Status: N | visioning Por<br>Not Started Stat | tal Provisioning<br>tus: Not Started | Data Courier Provisioning<br>Status: Not Started |

The request steps and their statuses display. As each step is satisfied, the statuses will automatically update. Those that do not apply will be automatically skipped.

### CLICK **†** Home

The **AHS IAM f Home** screen appears TRACK the progress of the request under Request Status

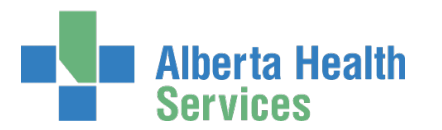

| Request Status |                      |                                               |                                                                                                    |                       |
|----------------|----------------------|-----------------------------------------------|----------------------------------------------------------------------------------------------------|-----------------------|
| Request        | Requested            | Status - Access - Type                        | User                                                                                                    | Requester             |
| AM-0362234     | 21-May-2021 01:34 PM | Pending - Epic (Connect Care) DMO - New       | Karen V Walker                                                                                                    | Chanin Sullivan       |
| der eller der  | 11400-001-0-00100    | formy descentions, with                       | 000000                                                                                                    | -                     |
|                |                      | trong database the con-                       | ALC: NO.                                                                                                    | -                     |
|                |                      | Contraction approach income stated, new       | -                                                                                                    | -                     |
|                |                      | Contraction in the International States, Name | and the second second s | and the second second |

You can monitor the progress of this request on the **AHS IAM A Home** screen. In the Request Status pane, you will see the request and its statuses listed.

CLICK on the Request number for more details.

As the Requester you will also be sent email notifications from Identity Management as the request progresses through to completion.

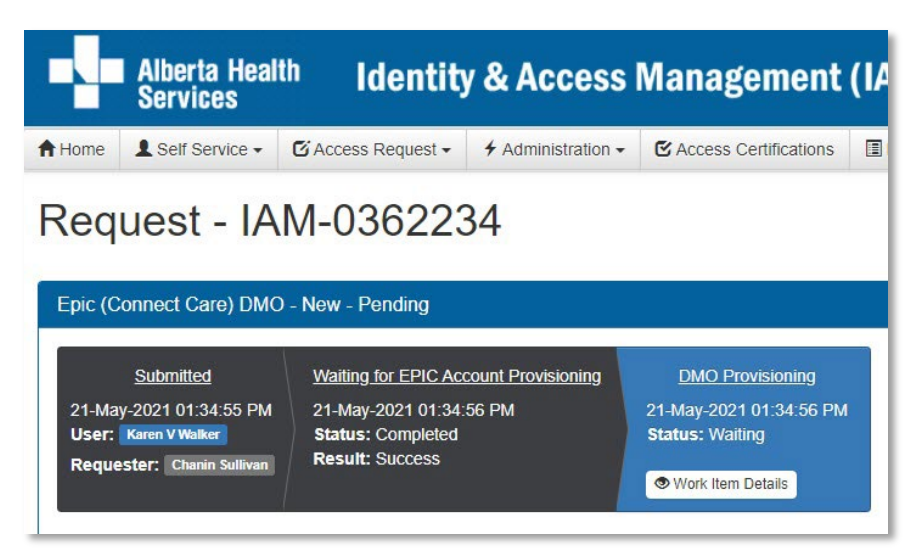

### CLICK **†** Home

The AHS IAM **↑** Home screen appears

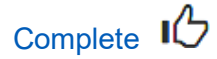

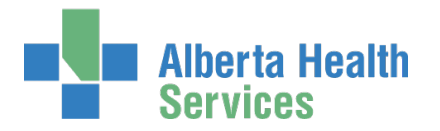

# SECTION 4 – CONNECT CARE PROVIDER PORTAL ROLE CATEGORY

Request Connect Care Provider Portal Access for a New End-User

• You may request Epic Roles OR Connect Care Provider Portal Roles. You may not select both unless you are part of a specific study group.

ENTER the AHS IAM URL into your internet web browser C <u>https://iam.albertahealthservices.ca</u> The **AHS IAM Login** screen appears

Note the many access links to the **Support Page** for IAM news, information and learning materials. You can also access the **Support Page** once logged in.

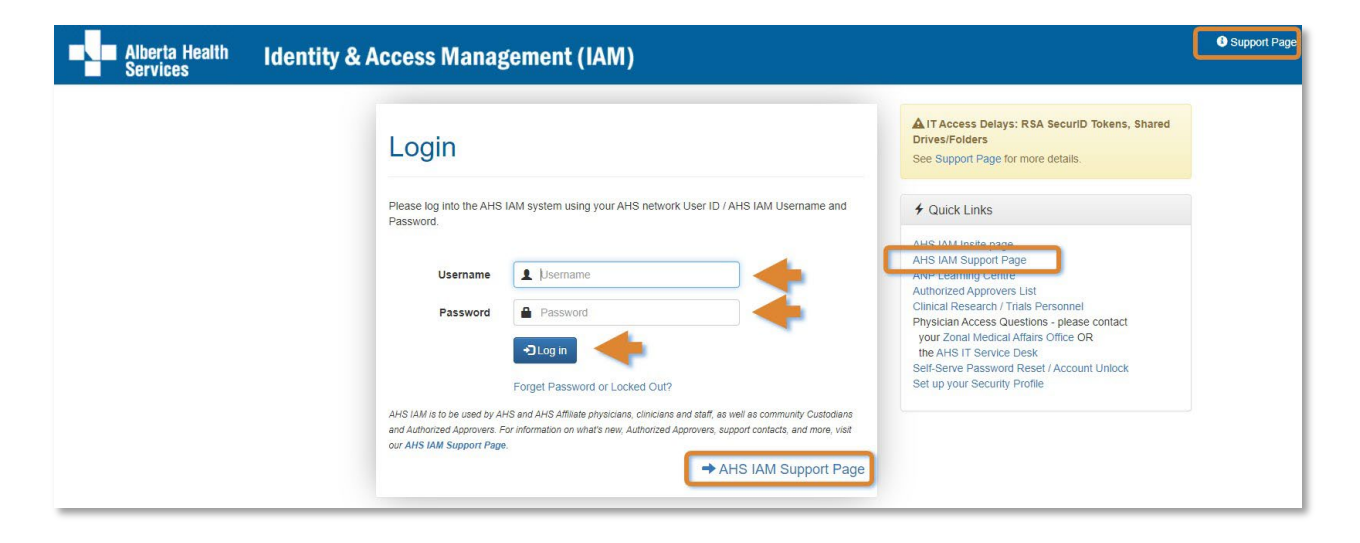

ENTER your Username and Password CLICK D Log in

The AHS IAM **T** Home screen appears

**CLICK Request or Modify Access** 

The **Request Access** screen appears with ✓ Existing User selected
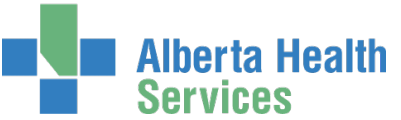

#### SELECT New User

The screen refreshes to capture the end-user's information. Choose this option when the end-user does not have an AHS Network UserID and is not onboarded or paid through AHS

e-People. See <u>IAM</u> <u>Definitions</u> for more information.

ENTER the required information

## CLICK Create New User

The **Request Access** screen appears with the new user's information populated under Selected User For Request

|        | Alberta Healt<br>Services            | <sup>h</sup> Ident | ity & Access Ma             | anagement (IAM) |   |  |  |
|--------|--------------------------------------|--------------------|-----------------------------|-----------------|---|--|--|
| A Home | Self Service -                       | C Access Reques    | t - € Access Certifications | Reports         |   |  |  |
| Req    | uest Acc                             | ess                |                             |                 |   |  |  |
| Q User | Search                               |                    |                             |                 |   |  |  |
| t] Mys | elf <ul> <li>Existing Use</li> </ul> | er 📕 Multiple Us   | ers + New User              |                 |   |  |  |
| 01     | Enter new user infor                 | mation:            |                             |                 |   |  |  |
|        | * Legal Firs                         | t Name Tyso        | n                           |                 |   |  |  |
|        | * Las                                | t Name Pupp        | perillo                     |                 |   |  |  |
|        | Preferred First Name                 |                    |                             |                 |   |  |  |
|        | * DOB Month Jan                      |                    |                             |                 |   |  |  |
| 325    | * D                                  | OB Day 26          |                             |                 | - |  |  |
| Create | New User                             |                    |                             |                 | _ |  |  |

| Alberta Health Ide                                                                                                    | ntity & Access Management (IAM)                                                                                   |
|----------------------------------------------------------------------------------------------------|----------------------------------------------------------------------------------------------------|
| 🕈 Home 💄 Self Service 🗸 🖸 Access Re                                                                                       | aquest 🗸 🦩 Administration 🗸 🕑 Access Certifications 🗄 Reports 🗸 🚦 💄 User Admin 🔍 Status Viewer 🎤 Change Passwords |
| Request Access                                                                                                    |                                                                                                    |
| Selected User For Request Name: User Name: IGUID: Account Type: Email: Phone: None Status: ACTIVE Select a Different User |                                                                                                    |
| Available Entitlements                                                                                                    | E Selected Entitlements                                                                                           |
| Q Search Entitlements                                                                                                    | These are your selected entitlements. Click the Next button below to proceed.                                     |
| Action 11 Entitlement / Resource                                                                                          | Unselect Epic (Connect Care)                                                                                      |
| Request Access Alberta Netcare Portal Request Access Client Registry Reque                                                | Used to request Netcare and PIN/PD access.  Ist, modify or remove access to Client Registry.  Next Cancel         |

## AHS Identity & Access Management User Guide

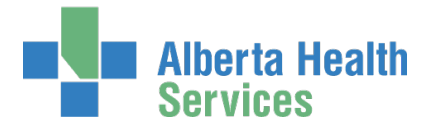

## Under Available Entitlements at Epic (Connect Care) CLICK Request Access

The screen refreshes and the Selected Entitlements pane appears with Epic (Connect Care) displayed.

#### CLICK Next

The **Complete Access screen** appears with the Network Access Request (NAR) pane displayed followed by the Epic (Connect Care) pane. This is because the new end-user must get an AHS Network UserID in order to access MyLearningLink for Connect Care Provider Portal training requirements.

## Complete the Network Access Request (NAR) Pane

ENTER all mandatory information and as much optional information as possible

## At User Type, SELECT Community

There may be situations when a community end-user is also an Employee or Non-Employee. See <u>IAM Definitions</u> for more information.

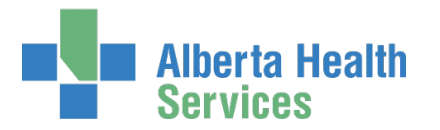

## Complete the Epic (Connect Care) Pane

## SELECT Connect Care Provider Portal Role Category

The screen refreshes to display a CMIO Role Category - Access Criteria Bundle

You can submit more than one access bundle at a time. CLICK the Connect Care Provider Portal Role Category as many times as needed.

## **SELECT Facilities**

SELECT the Launch

The pane will refresh to include launch specific details

ACCEPT or CHANGE the Account Expiry Date

**ENTER** Position Designation

ENTER College License ID as needed

SELECT Connect Care Provider Portal Roles

Required Training will display for its corresponding CCPP role

**Role Login Type Selections** will automatically be displayed here IF the roles selected might require access to Haiku/Canto, Rover, Web Suite, and / or Willow Ambulatory.

| Epic (Connect Care) - Tyson Pupperil                                                                    | 10                                                                                                    |                                            |
|----------------------------------------------------------------------------------------------------|----------------------------------------------------------------------------------------------------|--------------------------------------------|
| Request Type                                                                                            | New                                                                                                    | ~                                          |
| Role Category<br>(select to add an access criteria<br>bundle)                                           | Connect Care Provider Portal Role Category End User Role Category                                                                                                    |                                            |
| Connect Care Provider Portal                                                                            | Role Category - Access Criteria Bundle                                                                                                    |                                            |
| Facilities                                                                                              | Shoppers Drug Mart #2413 307E                                                                                                    | ~                                          |
| 😌 🏶 Wave                                                                                                | 5 (Effective 2022-05-14)                                                                                                    | ~                                          |
| 8 * Account Effective Date                                                                              | 2022-05-14                                                                                                    | =                                          |
|                                                                                                    | MPORTANT The Wave and Effective date above apply to the Eff<br>Role(s) identified below. If you need to modify the access below, pro<br>within this pane. If, however, you are participating in a different Wav<br>select a Role Category above to add a new access criteria bundle -<br>it is the same Role Category as here - then select a different Wave a<br>Epic Role(s) required in the new pane. | Dic<br>Inceed<br>Ve,<br>even if<br>and the |
| * Account Expiry Date                                                                                   | 2023-05-14                                                                                                    |                                            |
| * Position Designation                                                                                  | Unknown                                                                                                    | ~                                          |
| College License ID                                                                                      |                                                                                                    |                                            |
| Connect Care Provider Portal<br>Roles<br>(choose only if the person is a<br>member of the study group!) | Connect Care Provider Portal Clinical Support Connect Care Provider Portal Front Desk Staff Connect Care Provider Portal Interim Physician Connect Care Provider Portal Optometry Connect Care Provider Portal Pharmacist Connect Care Provider Portal Provider                                                                                                    | Þ                                          |
| Required Training     Entitlement Manager: CSCCPP                                                       | Epic - Placeholder for required eLearning (999) Change Selected User                                                                                                    |                                            |
| • Remote Access Required                                                                                | ]                                                                                                    |                                            |
| Submit Request Save As Draf                                                                             | t Previous Cancel                                                                                                    |                                            |

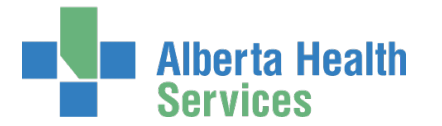

ACCEPT or CHANGE the Entitlement Manager if displayed OR SEARCH for and SELECT an Entitlement Manager / Authorized Approver if one is not displayed

Role Login Types are only displayed for Epic (Connect Care) roles that may need access to the Executive Web Dashboard, Haiku/Canto, Rover, and Willow Ambulatory.

Consult the <u>Login Type Guide</u> for more information if needed. You'll see it is also linked right in the form.

SELECT Remote Access Required even if the end-user already has an AHS RSA SecurID Token. Follow the steps on Page 21. Click to read more in the <u>Remote access (RUNA) with RSA SecurID</u> tokens Fact Sheet.

## **CLICK Submit Request**

The Request Status screen will appear

| Alberta Health<br>Services                                                                   | Identity & /                                                                       | Access Mar                                        | nagement (1/                               | AM)                                 |                                        |                                            | L Cs CCPPaa               |
|----------------------------------------------------------------------------------------------|------------------------------------------------------------------------------------|---------------------------------------------------|--------------------------------------------|-------------------------------------|----------------------------------------|--------------------------------------------|---------------------------|
| A Home Self Service                                                                          | Access Request 🗸 🗹 Ac                                                              | cess Certifications                               | Reports                                    |                                     |                                        |                                            |                           |
| Success<br>Request IAM-0362237 Submitted.                                                    |                                                                                    |                                                   |                                            |                                     |                                        |                                            |                           |
| Request - IAM                                                                                | -0362237                                                                           |                                                   |                                            |                                     |                                        |                                            |                           |
| Network Account (NAR) - New                                                                  | - Pending                                                                          |                                                   |                                            |                                     |                                        |                                            |                           |
| Submitted<br>21-May-2021 03:22:59 PM<br>(New) User: Tyson Pupperillo<br>Requester: Cs CCPPaa | Manager Approval<br>21-May-2021 03:22:59 P<br>Status: Completed<br>Result: Skipped | Provision A<br>M 21-May-2021 0<br>Status: Provisi | Account Send<br>3:22:59 PM Status<br>oning | VSM Email Comp<br>Not Started Statu | bletion Notification<br>s: Not Started | Credential Delivery<br>Status: Not Started |                           |
| Epic (Connect Care) - New - P                                                                | Pending                                                                            |                                                   |                                            |                                     |                                        |                                            |                           |
| Submitted                                                                                    | Manager Approval                                                                   | Setup Training                                    | Validating Training                        | Provision Access                    | 3M Provisionin                         | ng Portal Provisioning                     | Data Courier Provisioning |
| 21-May-2021 03:22:59 PM<br>(New) User: Tyson Pupperillo<br>Requester: Cs CCPPaa              | Status: Not Started                                                                | Status: Not Started                               | Status: Not Started                        | Status: Not Started                 | Status: Not Star                       | ted Status: Not Started                    | Status: Not Starled       |

The request steps and their statuses display. As each step is satisfied, the statuses will automatically update. Those that do not apply will be automatically skipped.

NOTICE there are two entitlement status bars displayed: one for the Network Access Request (NAR) and one for the Epic (Connect Care) Connect Care Provider Portal access request.

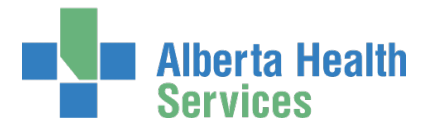

If the end-user had requested Remote Access, the Remote User Network Access status bar would also be displayed.

## CLICK **†** Home

The **AHS IAM †** Home screen appears

You can monitor the progress of this request on the **AHS IAM † Home** screen. In the Request Status pane, you will see the request and its statuses listed.

| Request     | Requested            | Status - Access - Type                                                         | User                                                                                                    | Requester |
|-------------|----------------------|--------------------------------------------------------------------------------|----------------------------------------------------------------------------------------------------|-----------|
| IAM-0362237 | 21-May-2021 03:22 PM | Completed - Network Account (NAR) - New<br>Pending - Epic (Connect Care) - New | Tyson Pupperillo                                                                                                    | Cs CCPPaa |
| -           | 1.000                | them, the descention, and                                                      | and the second second                                                                                                    | -         |
|             |                      | county descentions on                                                          | and the second second se | -         |
|             |                      | course automatingness formation to                                             | -                                                                                                    | -         |
|             |                      | Country Manager Street, State, Str.                                            | -                                                                                                    | -         |

CLICK on the Request number for more details

| Alberta Healt<br>Services                                                              | <sup>h</sup> Identity & A                                                           | ccess Managen                                                                        | nent (IAM)                                                                             |                                                                                          |                                                  |                                                | Cs CCPPaa                | 🗗 Log out               |
|----------------------------------------------------------------------------------------|-------------------------------------------------------------------------------------|--------------------------------------------------------------------------------------|----------------------------------------------------------------------------------------|------------------------------------------------------------------------------------------|--------------------------------------------------|------------------------------------------------|--------------------------|-------------------------|
| A Home ▲ Self Service -                                                                | C Access Request - C Acce                                                           | ess Certifications                                                                   |                                                                                        |                                                                                          |                                                  |                                                |                          |                         |
| Request - IAI                                                                          | M-0362237                                                                           |                                                                                      |                                                                                        |                                                                                          |                                                  |                                                | ancel                    | Request                 |
| Network Account (NAR) - N                                                              | lew - Completed                                                                     | 1                                                                                    |                                                                                        |                                                                                          |                                                  |                                                |                          |                         |
| Submitted<br>21-May-2021 03 22:59 PM<br>User: Tyson Puppenillo<br>Requester: Cs CCPPas | Manager Approval<br>21-May-2021 03:22:59 PM<br>Status: Completed<br>Result: Skipped | Provision Account<br>21-May-2021 03:23:09 PM<br>Status: Completed<br>Result: Success | Send VSM Email<br>21-May-2021 03:23.11 PM<br>Status: Completed<br>Result: Oskipped     | Completion Notificatio<br>21-May-2021 03:23:11 I<br>Status: Completed<br>Result: Success | PM 21-May-2021 0<br>Status: Compl<br>Result: Ski | <u>Delivery</u><br>13:23:12 PM<br>eted<br>pped |                          |                         |
| Epic (Connect Care) - New                                                              | - Pending                                                                           |                                                                                      |                                                                                        |                                                                                          |                                                  |                                                |                          |                         |
| Submitted<br>21-May-2021 03:22:59 PM<br>User: Tyson Pupperlio<br>Requester: Cs CCPPaa  | Manager Approval<br>21-May-2021 03:23:19 PM<br>Status: Completed<br>Result: Skipped | Setup Training<br>21-May-2021 03:23:59 PM<br>Status: Completed<br>Result: Success    | Credential Delivery<br>21-May-2021 03:24:02 PM<br>Status: Waiting<br>Work Item Details | Validating Training<br>Status: Not Started                                               | Provision Access<br>Status: Not Started          | <u>3M Provisioning</u><br>Status: Not Started  | Portal Pro<br>Status: No | visioning<br>of Started |

As the Requester you will also be sent email notifications from Identity Management as the request progresses through to completion.

## CLICK **†** Home

The **AHS IAM †** Home screen appears

Complete

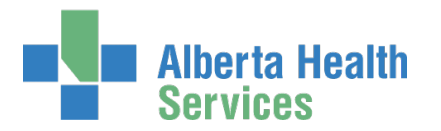

# Request Connect Care Provider Portal Access for an Existing End-User

• You may request Epic Roles OR Connect Care Provider Portal Roles. You may not select both unless you are part of a specific study group.

ENTER the AHS IAM URL into your internet web browser S <u>https://iam.albertahealthservices.ca</u> The **AHS IAM Login** screen appears

Note the many access links to the **Support Page** for IAM news, information and learning materials. You can also access the **Support Page** once logged in.

| Alberta Health Identity &<br>Services | Access Management (IAM)                                                                                                    |                                                                                                    |
|---------------------------------------|----------------------------------------------------------------------------------------------------|----------------------------------------------------------------------------------------------------|
|                                       | Login                                                                                                    | TAccess Delays: RSA SecurID Tokens, Shared<br>Drives/Folders<br>See Support Page for more details.                                                           |
|                                       | Please log into the AHS IAM system using your AHS network User ID / AHS IAM Username and<br>Password.                                                                                                    | Quick Links     ALS IAM Inche page                                                                                                    |
|                                       | Username                                                                                                    | AHS IAM Support Page<br>Aver Learning Cenne<br>Authorized Approvers List<br>Clinical Research / Trials Personnel                                             |
|                                       |                                                                                                    | Physician Access Questions - please contact<br>your Zonal Medical Affairs Office OR<br>the AHS IT Service Desk<br>Self-Serve Password Reset / Account Unlock |
|                                       | Forget Password or Locked Out?<br>AHS IAM is to be used by AHS and AHS Affiliate physicians, clinicians and staff, as well as community Custodians<br>and Authorized Approvers. For information on what's new, Authorized Approvers, support contacts, and more, wat<br>our AHS IAM Support Page. | Set up your Security Profile                                                                                                    |

## ENTER your Username and Password

CLICK 🔁 Log in

The AHS IAM **f** Home screen appears

#### **CLICK Request or Modify Access**

The Request Access screen appears with ✓ Existing User selected

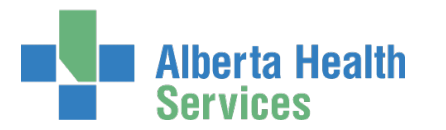

## SEARCH for the existing end-user using the simple or Advanced Search functions User Search Results appear

|        | Alberta Heal<br>Services | <sup>ith</sup> Identit | y & Access Ma           | anagem  |
|--------|--------------------------|------------------------|-------------------------|---------|
| A Home | Self Service -           | C Access Request -     | C Access Certifications | Reports |
| Req    | uest Acc                 | cess                   |                         |         |
| Q User | r Search<br>self         | ser 📱 Multiple Users   | + New User              |         |

|         | -          |                        |           |                  |         |                 |     |           |    |                 |    |             |    |           |
|---------|------------|------------------------|-----------|------------------|---------|-----------------|-----|-----------|----|-----------------|----|-------------|----|-----------|
| Select  | 41         | Last Name              | 11        | First Name       | μĿ      | Login           | 11  | Job Title | 11 | Healthy Account | 11 | User Status | 11 | DOB Match |
| User    | Search     | Results                |           |                  |         |                 |     |           |    |                 |    |             |    |           |
| Advand  | ced Sear   | ch                     |           |                  |         |                 |     |           |    |                 |    |             |    |           |
| Q       | csccppc    | omuser                 |           |                  |         | Search          | ÷   |           |    |                 |    |             |    |           |
| ind a u | ser by se  | earching for their las | t name, t | ull name, accour | t name, | or email addres | iS. |           |    |                 |    |             |    |           |
| ind a   | User       | annaan requiring as    | 0000 (110 | , jour conj.     |         |                 |     |           |    |                 |    |             |    |           |
| earch t | for the in | dividual requiring ac  | ress (no  | t vourself)      |         |                 |     |           |    |                 |    |             |    |           |
|         | earch      |                        |           |                  |         |                 |     |           |    |                 |    |             |    |           |

## SELECT the end-user

The **Request Access** screen appears with the end-user's details displayed in the <u>Selected User</u> For Request pane followed by a list of Available Entitlements

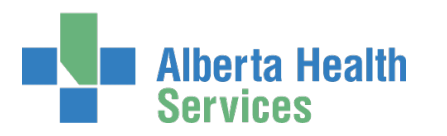

| 🕈 Home 🎍 Self Service 🗸 🧭 Access Request 🗸 🦩 Administration 🗸 😨 Access Certifications 🗏 Reports 🗸 🚦 User Admin 🔍 Status Viewer 🎤 Change Passwords |        | l Alberta Healti<br>Services | h Identity &       | & Access Ma        | nagement (IA            | M)          |              |                 |                    |
|----------------------------------------------------------------------------------------------------|--------|------------------------------|--------------------|--------------------|-------------------------|-------------|--------------|-----------------|--------------------|
|                                                                                                    | A Home | 💄 Self Service 😽             | 🗹 Access Request 🗸 | 🗲 Administration 😽 | 🕑 Access Certifications | 🗏 Reports 😽 | L User Admin | Q Status Viewer | ✤ Change Passwords |

## **Request Access**

| L Selected User For Request                                                                                                    |                                                                               |
|----------------------------------------------------------------------------------------------------|-------------------------------------------------------------------------------|
| Name:<br>User Name:<br>IGUID:<br>Account Type:<br>Email:<br>Phone: None<br>Status: ACTIVE<br>Select a Different User                                                                                 |                                                                               |
|                                                                                                    | E Selected Entitlements                                                       |
| Q Search Entitlements                                                                                                    | These are your selected entitlements. Click the Next button below to proceed. |
| Action 11 Entitlement / Resource                                                                                                    | O Unselect Epic (Connect Care)                                                |
| Request Access       Alberta Netcare Portal       Used to request Netcare and PIN/PD access.         Request Access       Client Registry       Request, modify or remove access to Client Registry. | Next Cancel                                                                   |

## Under Available Entitlements, at Epic (Connect Care), CLICK Request Access

If the button says Change Access, the end-user already had Epic (Connect Care) access from another launch. You can modify their current access OR request access for a different Launch.

The screen refreshes and the Selected Entitlements pane appears with Epic (Connect Care) displayed.

#### CLICK Next

#### The **Complete Access Request** screen appears

If there are pending requests for the end-user, that information will be displayed. Go ahead with a new request but do not duplicate a pending request.

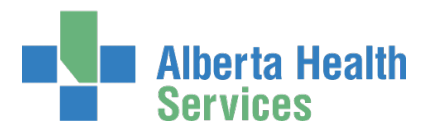

| Alberta Health                    | dentity & Access Management (IAM)                                                             | 上 Cs CCPPaa 🛛 C+ Log out 🛛 O Support Pa                                |
|-----------------------------------|-----------------------------------------------------------------------------------------------|------------------------------------------------------------------------|
| A Home ▲ Self Service - C Access  | Request ← CAccess Certifications I Reports                                                    |                                                                        |
| Complete Access                   | Request                                                                                       |                                                                        |
| Fipic (Connect Care) - Cs CCPPcor | iuser                                                                                         |                                                                        |
| Request Type                      | Modify                                                                                        |                                                                        |
| S Role Category                   | Connect Care Provider Portal Role Category Select a role category to add an access criteria t | bundle. An Access Criteria Bundle is bound by the role category, for a |

| Submit Request Save As Dra                  | aft Previous Cancel    |                                                             |
|---------------------------------------------|------------------------|-------------------------------------------------------------|
| Remote Access Required                      |                        | Cose Guide, Epic (Bine (oni), connect care i fonder i oftar |
| (select to add an access chiefia<br>bundle) | End User Role Category | type.                                                       |

## SELECT Connect Care Provider Portal Role Category

The screen refreshes to display a CMIO Role Category – Access Criteria Bundle You can submit more than one access bundle at a time. CLICK the Connect Care Provider Portal Role Category as many times as needed.

## **SELECT Facilities**

SELECT the Launch

The pane will refresh to include launch specific details

ACCEPT or CHANGE the Account Expiry Date

**ENTER** Position Designation

ENTER College License ID as needed

SELECT Connect Care Provider Portal Roles

Required Training will display for its corresponding CCPP role

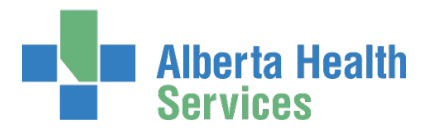

| ACCEPT or CHANGE the Entitlement<br>Manager if displayed                                                      | Connect Care Provider Portal F                                                                          | Role Category - Access Criteria Bundle                                                                                                    |
|----------------------------------------------------------------------------------------------------|----------------------------------------------------------------------------------------------------|----------------------------------------------------------------------------------------------------|
| OR                                                                                                    | Facilities                                                                                              | Shoppers Drug Mart #2413 307E                                                                                                    |
|                                                                                                    | 🚱 🗰 Wave                                                                                                | 5 (Effective 2022-05-14)                                                                                                    |
| SEARCH for and SELECT an Entitlement                                                                          | Account Effective Date                                                                                  | 2022-05-14                                                                                                    |
| <u>Manager / Authorized Approver</u> if one is<br>not displayed                                               |                                                                                                    | IMPORTANT The Wave and Effective date above apply to the Epic<br>Role(s) identified below. If you need to modify the access below, proceed<br>within this pane. If, however, you are participating in a different Wave,<br>select a Role Category above to add a new access criteria bundle - even if<br>it is the same Role Category as here - then select a different Wave and the<br>Epic Role(s) required in the new pane. |
|                                                                                                    | * Account Expiry Date                                                                                   | 2023-05-14                                                                                                    |
|                                                                                                    | * Position Designation                                                                                  | Unknown                                                                                                    |
|                                                                                                    | College License ID                                                                                      |                                                                                                    |
|                                                                                                    | Connect Care Provider Portal<br>Roles<br>(choose only if the person is a<br>member of the study group!) | Connect Care Provider Portal Clinical Support Connect Care Provider Portal Front Desk Staff Connect Care Provider Portal Interim Physician Connect Care Provider Portal Optometry Connect Care Provider Portal Pharmacist Connect Care Provider Portal Provider Epic - Placeholder for required eLearning [999]                                                                                                    |
| Role Login Types are only displayed<br>for Epic (Connect Care) roles that<br>may need access to the Executive | L Entitlement Manager: Cs CCPPa                                                                         | a Change Selected User                                                                                                    |
| Web Dashboard, Haiku/Canto,<br>Rover, and Willow Ambulatory.                                                  | • Remote Access Required                                                                                | 1                                                                                                    |
|                                                                                                    | Submit Request Save As Draft                                                                            | Previous Cancel                                                                                                    |

If Role Type Selections are displayed SELECT the Login Type Roles required.

Role Login Types are only displayed for Epic (Connect Care) roles that may need access to the Executive Web Dashboard, Haiku/Canto, Rover, and Willow Ambulatory.

Consult the <u>Login Type Guide</u> for more information if needed. You'll see it is also linked right in the form.

SELECT Remote Access Required even if the end-user already has an AHS RSA SecurID Token. Click to read more in the <u>Remote access (RUNA) with RSA SecurID tokens Fact Sheet</u>.

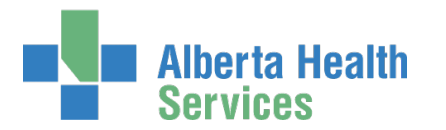

## CLICK Submit Request

The **Request Status** screen will appear

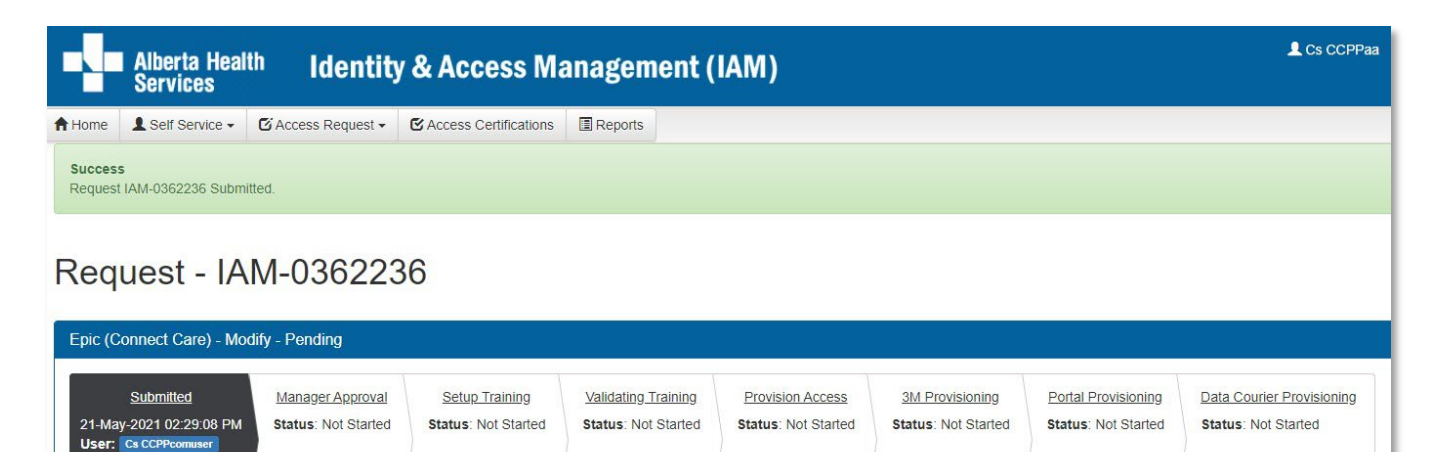

NOTICE the on-screen message, "Success Request IAM-######### Submitted.", shaded in green, is displayed in the top left corner of the screen.

The request steps and their statuses display. As each step is satisfied, the statuses will automatically update. Those that do not apply will be automatically skipped.

## CLICK **†** Home

Requester: Cs CCPPaa

The **AHS IAM A Home** screen appears TRACK the progress of the request under Request Status

| Request Statu | S                    |                                        |                |                                                                                                    |
|---------------|----------------------|----------------------------------------|----------------|----------------------------------------------------------------------------------------------------|
| Request       | Requested            | Status - Access - Type                 | User           | Requester                                                                                                    |
| IAM-0362236   | 21-May-2021 02:29 PM | Pending - Epic (Connect Care) - Modify | Cs CCPPcomuser | Cs CCPPaa                                                                                                    |
| -             | 1100.00.000          | COURSE BALLANDER THE TO                | Sec. 2         | and the second second s |
|               |                      | location and comparison from the       | -              | -                                                                                                    |
|               |                      | county many many limit, but            | -              | -                                                                                                    |

You can monitor the progress of this request on the **AHS IAM † Home** screen. In the Request Status pane, you will see the request and its statuses listed.

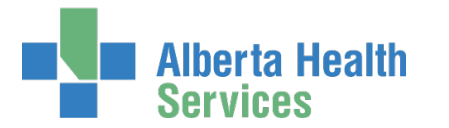

CLICK on the Request number for more details.

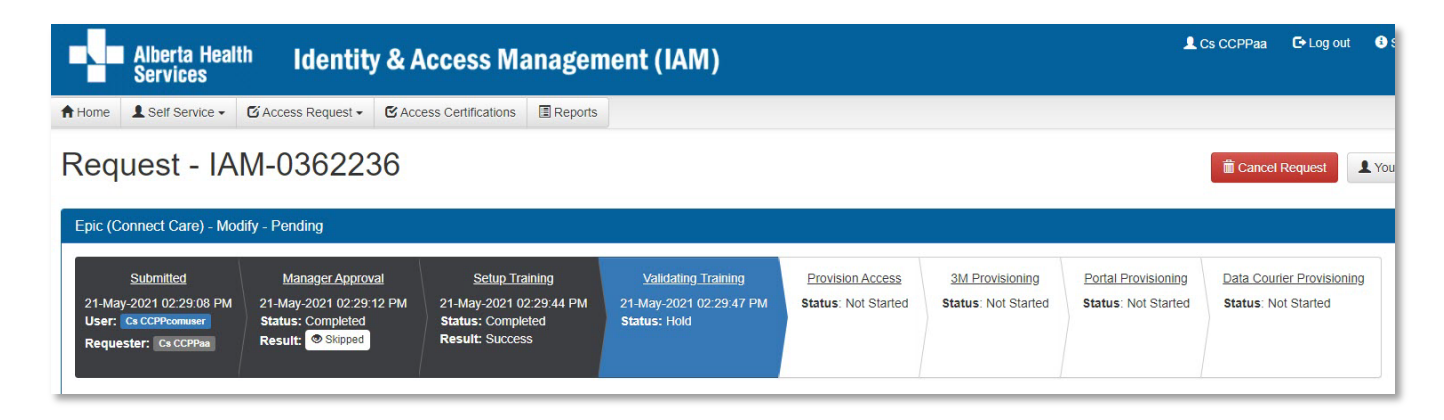

As the Requester you will also be sent email notifications from Identity Management as the request progresses through to completion.

#### CLICK **†** Home

The AHS IAM **†** Home screen appears

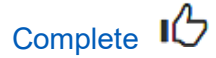

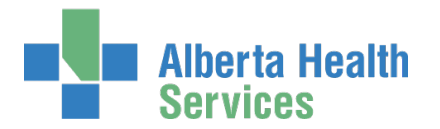

# Approve the NAR portion of an Epic (Connect Care) access request

If you received an email from Identity Management that a Epic (Connect Care) access request requires your approval, perform the following steps.

ENTER the AHS IAM URL into your internet web browser 🕤 <a href="https://iam.albertahealthservices.ca">https://iam.albertahealthservices.ca</a> LOGIN

In the Access Requests pane, notice a new Approval item is waiting

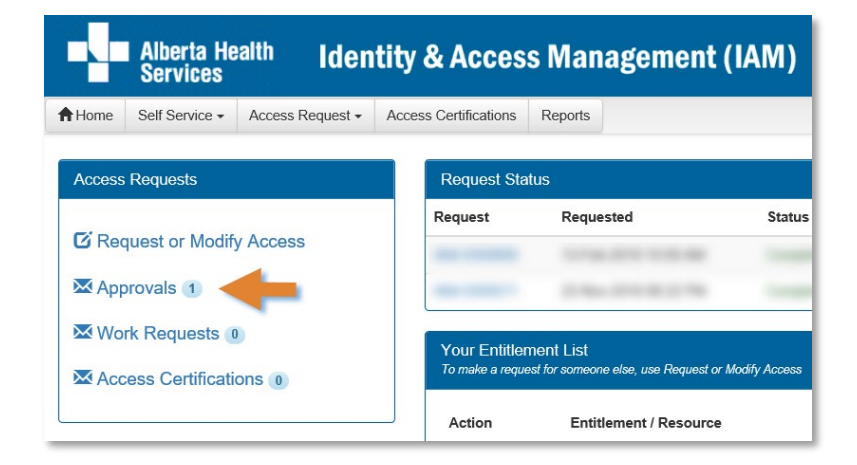

## **CLICK Approvals**

The Awaiting Approval screen will appear

| Alber<br>Servi         | ta Health Ide<br>ices     | entity & Acces           | s Managei        | ment (IAM)           |                         |                          | L CS Manager        | C+ Log out       | Support Page      |
|------------------------|---------------------------|--------------------------|------------------|----------------------|-------------------------|--------------------------|---------------------|------------------|-------------------|
| Home Self Ser          | vice - Access Request     | Access Certifications    | Reports          |                      |                         |                          |                     |                  | 6                 |
| Awaiting Approv        | al                        |                          |                  |                      |                         |                          |                     |                  |                   |
| Search all of yo       | ur Approvals.             |                          |                  |                      |                         |                          |                     |                  |                   |
| Request Numb<br>Queues | er Q Enter 3 or more      | characters. Ex: 3286     | Search X Clear   | r Filters            | Request Types           | U                        | sers                |                  |                   |
| All                    |                           | ✓ All                    |                  | ~                    | All                     | ~                        | All                 | à                | ~                 |
| <b>T</b> Filter visit  | le attributes             |                          |                  |                      |                         |                          |                     |                  |                   |
| Request 💵 Q            | Jeue                      |                          |                  | Asset                | 11 Request Type 11 User | It Requester It Queue    | Entry Date 🕼 Latest | Comment          | 11                |
| IAM-0308757 N          | stwork Account Request (N | AR) - Manager Approval Q | ueue [csmanager] | Network Account (NAR | ) New Lesly To          | oller Tester User 26-Sep | -2019               |                  |                   |
|                        |                           |                          |                  |                      |                         | Page Size 50             | Approvals 1 - 1 (by | oldest to most r | ecent) Total of 1 |

#### CLICK the Request number

The **Request Status screen** displays showing the Network Account (NAR) request for review and approval.

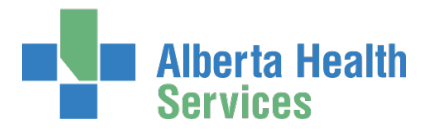

CLICK View all Entitlements on Request to see all entitlements that are included in this request: NAR, RUNA and Epic (Connect Care).

REVIEW the Network Account (NAR) request information

## Tool Tips for approving a NAR request

## At Your Comments

Comments you enter can only be seen by other approvers during the request. Comments cannot be seen by the user or <u>Requester</u>. If you see this comment icon **F** on a work item, it means an <u>Authorized Approver</u> has left a comment.

## At Approve, Deny, Save

✓ Approve × Deny Save

## ✓ Approve

This approves the request and closes the screen. The **Request Status screen** will appear showing the request as Complete. The message, "Success – Work Item Processed." will appear in the top left corner shaded in green. There will be one less item in your Approval queue. An automated email will be sent from Identity Management to the Requester informing them the request was approved.

★ Deny – will deny the request and require a reason to be entered in the verification pane. The Awaiting Approval screen will appear and the denied request no longer listed. At the AHS IAM ↑ Home screen, there will be one less item in your Approval queue. An automated email will be sent from Identity Management to the Requester informing them the request was denied.

Save – will save your changes and leave the screen open. You can leave the approval screen without losing your change. You can re-open the request for review at another time. Requests for Approval will remain in your queue for 10 business days before they time-out and are automatically denied and closed.

CHANGE information as needed and permitted ENTER Comments as needed CLICK Approve

Note the on-screen message, "Success Work Item Processed." shaded in green in the top left corner.

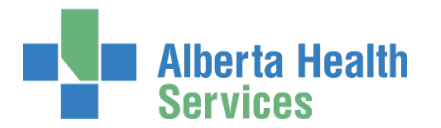

## CLICK **†** Home

The **AHS IAM A Home** screen appears In the Access Requests pane, you will see one less item in the Approvals queue. Your role as the NAR Authorized Approver is complete.

• The Requester will be notified by email that the end-user's AHS Network User ID is ready for pickup. This is done so the end-user can access MyLearningLink and complete their Epic (Connect Care) training without delay.

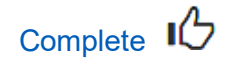

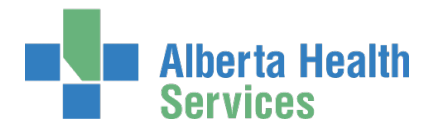

# Approve the Epic (Connect Care) portion of an access request

If you received an email from Identity Management that an Epic (Connect Care) access request requires your approval, perform the following steps.

ENTER the AHS IAM URL into your internet web browser 🕤 <a href="https://iam.albertahealthservices.ca">https://iam.albertahealthservices.ca</a> LOGIN

In the Access Requests pane, notice a new work Approval item is waiting

|        | Alberta He<br>Services | <sup>alth</sup> Iden | tity & Acce          | ss Ma       | nagement (IAN | N) |
|--------|------------------------|----------------------|----------------------|-------------|---------------|----|
| Home   | Self Service -         | Access Request -     | Access Certification | s Reports   |               |    |
| Access | Requests               |                      | R                    | equest Stat | us            |    |
| 🖸 Red  | quest or Modify        | y Access             | Re                   | quest       | Requested     |    |
| 🔀 Wo   | rk Requests 🕡          |                      |                      |             |               |    |
| Acc    | ess Certification      | ons 0                |                      |             |               |    |
|        |                        |                      |                      |             |               |    |

## **CLICK** Approvals

The Awaiting Approval screen displays

|          | Alberta<br>Service | Heal<br>s | <sup>th</sup> Ide | entity & /      | Acces       | s Mar       | nagemen         | t (IAM)      |               |             |            |         | L CS Manager        | 🗗 Log out      | Support Page       |
|----------|--------------------|-----------|-------------------|-----------------|-------------|-------------|-----------------|--------------|---------------|-------------|------------|---------|---------------------|----------------|--------------------|
| A Home   | Self Service       | • A       | ccess Request     | - Access Cer    | tifications | Reports     |                 |              |               |             |            |         |                     |                | 6                  |
| Awaiting | g Approval         |           |                   |                 |             |             |                 |              |               |             |            |         |                     |                |                    |
| Search   | h all of your A    | pprova    | S.                |                 |             |             |                 |              |               |             |            |         |                     |                |                    |
| Reque    | est Number         | Q         | Enter 3 or more   | characters. Ex: | 3286        | Search      | X Clear Filters |              |               |             |            |         |                     |                |                    |
| Queue    | es                 |           |                   |                 | Assets      |             |                 |              | Request Types |             |            | Users   |                     |                |                    |
| All      |                    |           |                   | ~               | All         |             |                 | ~            | All           |             | ~          | All     |                     |                | ~                  |
| <b>T</b> | Filter visible a   | tribute   | S                 |                 |             |             |                 |              |               |             |            |         |                     |                | ß                  |
| Request  | J† (               | )ueue     |                   |                 | .l↑ As      | set         | 11              | Request Type | 🕼 User        | 1 Requester |            | ry Date | .lî Latest          | Comment        | 11                 |
| IAM-0308 | 757 E              | pic - M   | lanager Approva   | I Queue         | Ep          | ic (Connect | Care)           | New          | Lesly Toller  | Tester User | 29-Sep-201 | 9       |                     |                |                    |
|          |                    |           |                   |                 |             |             |                 |              |               |             | Page Size  | 50 🗸    | Approvals 1 - 1 (by | oldest to most | recent) Total of 1 |

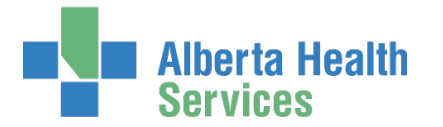

CLICK on the IAM-######## request number

The Pending Approval - IAM-######## screen displays

The **Request Status screen** at the top of the screen shows the progress of Epic (Connect Care) request – waiting for Manager Approval. Complete details of the Epic (Connect Care) request follow.

CLICK View all Entitlements on Request to see all entitlements that are included in this request: NAR, Epic (Connect Care) and RUNA.

REVIEW the Figure (Connect Care) request information

## Tool Tips for approving an Epic (Connect Care) request

## At Your Comments

Comments you enter can only be seen by other approvers during the request. Comments cannot be seen by the user or <u>Requester</u>. If you see this comment icon **P** on a work item, it means an <u>Authorized Approver</u> has left a comment.

## At Approve, Deny, Save

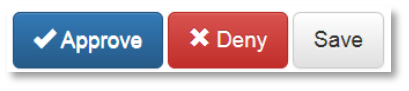

## ✓ Approve

This approves the request and closes the screen. The **Request Status screen** will appear showing the request as Complete. The message, "Success – Work Item Processed." will appear in the top left corner shaded in green. There will be one less item in your Approval queue. An automated email will be sent from Identity Management to the Requester informing them the request was approved.

★ Deny – will deny the request and require a reason to be entered in the verification pane. The Awaiting Approval screen will appear and the denied request no longer listed. At the AHS IAM ↑ Home screen, there will be one less item in your Approval queue. An automated email will be sent from Identity Management to the Requester informing them the request was denied.

Save – will save your changes and leave the screen open. You can leave the approval screen without losing your change. You can re-open the request for review at another time. Requests for Approval will remain in your queue for 10 business days before they time-out and are automatically denied and closed.

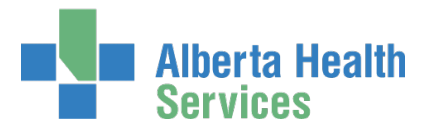

REVIEW the request

CHANGE information as needed and permitted

ENTER Comments as needed

## **CLICK Approve**

Note the on-screen message, "Success Work Item Processed." shaded in green in the top left corner.

## CLICK **†** Home

## The **AHS IAM †** Home screen appears

In the Access Requests pane, you will see one less item in the Approvals queue. Your role as the <u>Epic Authorized Approver</u> is complete.

Once the end-user has completed their Epic (Connect Care) training, access will be provisioned for the end-user. The end-user can access Epic (Connect Care).

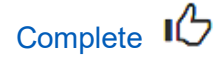

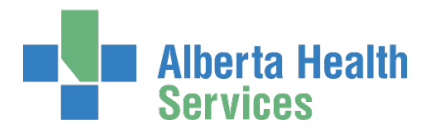

## Pick up access credentials

If you have been identified as the person to pick up an end-user's access credentials:

If you have an internal AHS Email address, the end-user's credentials will be sent to you.

If you do not have an internal AHS email address, you will receive an email telling you to log into AHS IAM to pick up the end-user's credentials.

ENTER the AHS IAM URL into your internet web browser 🕤 <a href="https://iam.albertahealthservices.ca">https://iam.albertahealthservices.ca</a> LOGIN

In the Access Requests pane, notice a new Work Request item is waiting for you.

|        | Alberta He<br>Services | <sup>alth</sup> Iden | itity & Acc          | ess Ma      | nagement (IAM)       |                                                                                                    | 👤 Tester User | ۥ Log out | Support Page |
|--------|------------------------|----------------------|----------------------|-------------|----------------------|----------------------------------------------------------------------------------------------------|---------------|-----------|--------------|
| A Home | Self Service +         | Access Request -     | Access Certification | ns Reports  |                      |                                                                                                    |               |           |              |
| Access | s Requests             |                      | Re                   | uest Status |                      |                                                                                                    |               |           |              |
|        |                        |                      | Req                  | lest        | Requested            | Status - Access - Type                                                                                                    | User          |           | Requester    |
| 🖸 Re   | quest or Modif         | / Access             | IAM-                 | 0308757     | 26-Sep-2019 06:07 PM | Completed - Network Account (NAR) - New<br>Pending - Epic (Connect Care) - New<br>Pending - Remote User Network Access (RUNA) - New | Lesly         | Toller    | Tester User  |
| ₩wo    | ork Requests           | -                    |                      | -           | 10.00                | Total Andrew State                                                                                                    |               |           | -            |
| Ac     | cess Certificati       | ons o                | -                    |             |                      | terms managements too                                                                                                    |               |           | -            |
|        | and the set            |                      |                      |             | 11100-001-001-001    | Courses Rends for Mean Loops (1988). So                                                                                             |               |           | -            |

## **CLICK on Work Requests**

The Work Requests screen displays

|        | Alberta<br>Service                | Health Ider                       | itity & Acces         | s Mana      | agement (IAM)   |    |              |        |          |           |       | L Tester User | C+ Log out | Support Page |
|--------|-----------------------------------|-----------------------------------|-----------------------|-------------|-----------------|----|--------------|--------|----------|-----------|-------|---------------|------------|--------------|
| A Horr | e Self Service                    | Access Request                    | Access Certifications | Reports     |                 |    |              |        |          |           |       |               |            |              |
| Wor    | k Requests<br>earch all of your W | ork Requests.                     |                       |             |                 |    |              |        |          |           |       |               |            |              |
| R      | equest Number                     | Q Enter 3 or more cf              | haracters. Ex: 3286   | Search      | X Clear Filters |    | Request Type |        |          |           | liser |               |            |              |
|        | All                               |                                   | ✓ All                 |             | ~               |    | All          | ,      |          | ~         | All   | -             |            | ~            |
| Ţ      | Filter visible a                  | ributes                           |                       |             |                 |    |              |        |          |           |       |               |            |              |
| IAM-0  | 308757                            | Queue<br>Credential Delivery Queu | e Epic (Co            | nnect Care) | New             | 11 | Lesly Toller | UT Req | ter User | 29-Sep-20 | 19    | ⊺ Latest      | Comment    | 11<br>L      |

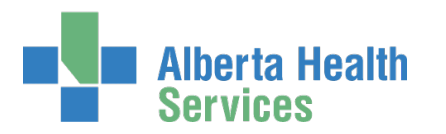

CLICK on the request number IAM-

The **Pending Manual Action –** IAM-####### screen displays

The **Request Status screen** at the top of the screen shows the progress of Epic (Connect Care) request – waiting for Credential Delivery.

CLICK View all Entitlements on Request to see all entitlements that are included in this request: NAR, Epic

(Connect Care) and RUNA.

WRITE DOWN the access credentials before CLICKING Complete

• Once the Work Request is marked complete, the screen will disappear and you will not be able to access these credentials again. If that happens, contact the <u>AHS IT Service Desk</u> and request an "AHS Network password reset for a new end-user's network ID".

You can CLICK Save and the Work Request will be saved but the provisioning will not proceed. You must Complete the Work Request for the request provisioning to continue.

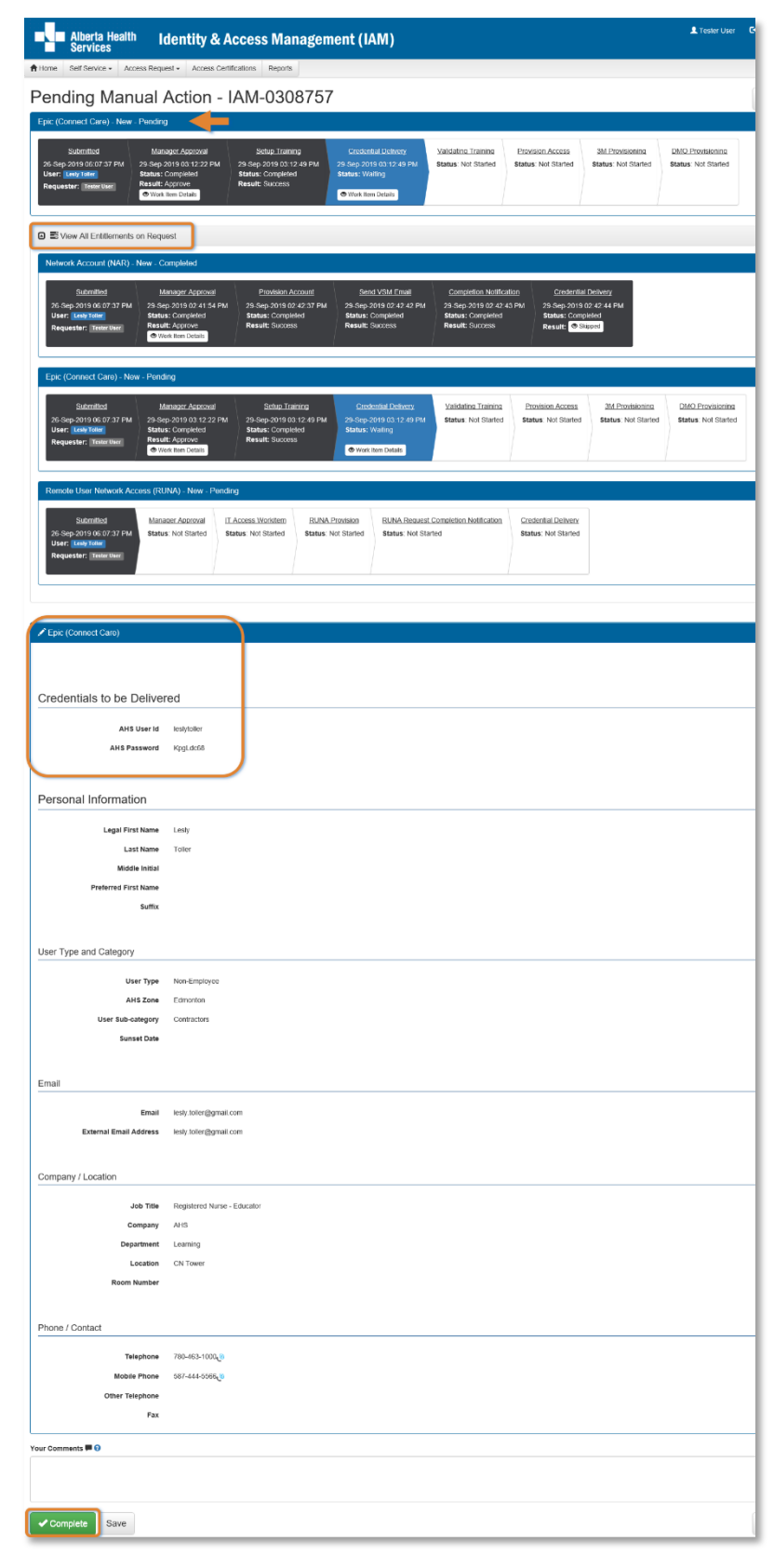

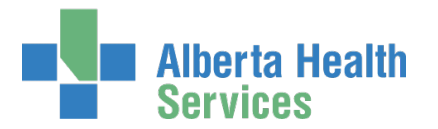

## CLICK Complete

The Work Request disappears

Note the on-screen message, "Success Work Item Processed." shaded in green in the top left corner of the screen.

CONVEY the access credentials to the end-user

As needed, remind the end-user to complete their Epic (Connect Care) training in MyLearningLink.

CLICK **†** Home

The **AHS IAM A Home** screen appears There is one less item in the Work Requests queue

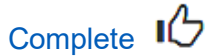

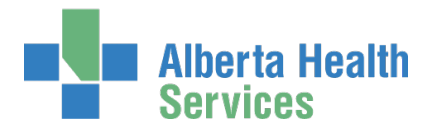

## Save an access request as a draft

At the bottom of the Complete Access Request screen CLICK Save as Draft

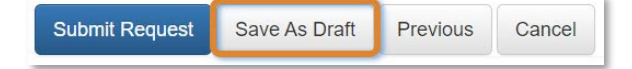

The **Complete Access Request** screen refreshes with message, "Success Draft Saved" shaded in green in the top left corner. If you scroll down you will see all entered information saved.

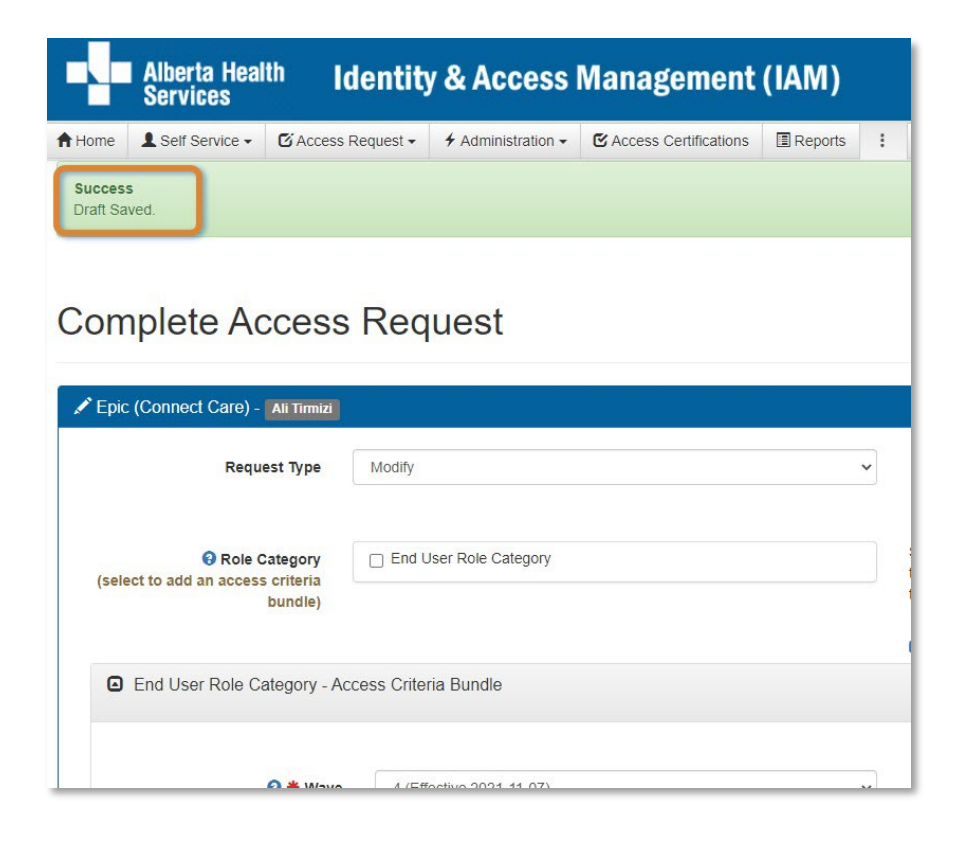

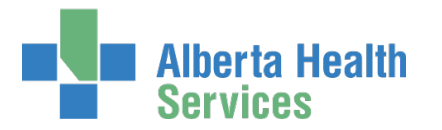

## Manage a saved draft access request

## At the AHS IAM **A Home** screen

In the Draft Requests pane the saved draft is listed

| Access                     | Management              | (IAM)   |   |              |                 |                   | 👤 Janita Broersma-Zylstra | 🕒 Log out | Support Page |
|----------------------------|-------------------------|---------|---|--------------|-----------------|-------------------|---------------------------|-----------|--------------|
| dministration <del>-</del> | C Access Certifications | Reports | : | L User Admin | Q Status Viewer | F Change Password | Is                        |           | 0            |
| Draft Re                   | equests 1               |         |   |              |                 |                   |                           |           |              |
| Time                       | Us                      | er      |   | Entitlement( | s)              | Ad                | tion                      |           |              |
| 20-May-2021                | Ai                      | Tirmizi |   | Epic (Connec | t Care)         |                   | D Resume                  |           |              |

CLICK Delete to permanently delete the request

## OR

CLICK Resume to continue with the request. You can save a request as a draft as often as needed. The **Complete Access Request** screen displays

ACCEPT or MODIFY the request fields as needed

#### **CLICK Submit Request**

The Request Status screen displays

### CLICK **†** Home

The **AHS IAM A Home** screen appears TRACK the progress of the request under Request Status

You can monitor the progress of this request on the **AHS IAM A Home** screen. In the Request Status pane, you will see the request and its statuses listed. CLICK on the Request number for more details. As the Requester you will also be sent an email notification from Identity Management as the request progresses through to completion.

#### CLICK **†** Home

The AHS IAM **†** Home screen appears

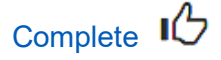

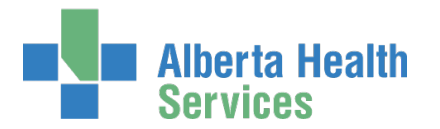

# Modify existing Epic (Connect Care) access

BEFORE proceeding, CONFIRM the end-user's access needs before removing any or all access to Epic (Connect Care).

ENTER the AHS IAM URL into your internet browser 🕤 <a href="https://iam.albertahealthservices.ca">https://iam.albertahealthservices.ca</a>

LOGIN

The AHS IAM **†** Home screen appears

#### **CLICK Request or Modify Access**

The **Request Access** screen appears with ✓ Existing User checked

SEARCH for the existing end-user using the simple or Advanced Search functions User Search Results appear

#### SELECT the end-user

The Request Access screen appears with the end-user's details displayed

Under Available Entitlements, LOCATE Epic (Connect Care) and CLICK Change Access The Selected Entitlements pane appears with Epic (Connect Care) selected

#### CLICK Next

The **Complete Access Request** screen appears with the end-user's details and current access displayed.

ACCEPT or MODIFY the Entitlement Manager / Authorized Approver

#### **CLICK Submit Request**

The Request Status screen appears

REVIEW the Epic (Connect Care) – Submitted Form pane to review the modifications.

The modified content is highlighted with both a *Modified* label and an *k* exclamation mark.

The **Request Status screen** will appear and you will see the workflow steps complete up to Manager Approval, which will have a status of Waiting.

The Entitlement Manager / Authorized Approver you identified will be sent an email from Identity Management telling them their approval is required. Once it is completed, the Dragon Medical One Provisioning Administrator will be sent an email from Identity Management telling them a work item requires their attention. Once it is completed, and the end-user has completed their training, the rest of the process will automatically complete and the end-user's Epic (Connect Care) access will be modified.

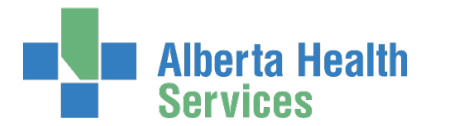

In time, this is what the completed request will look like.

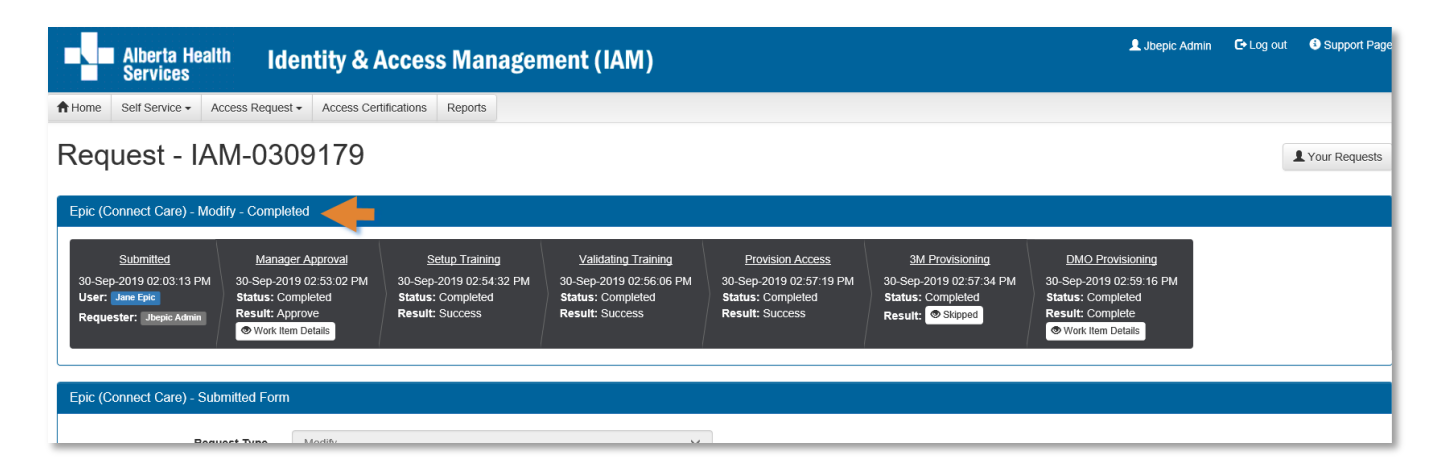

## CLICK **†** Home

The AHS IAM **†** Home screen appears

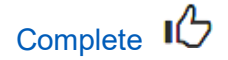

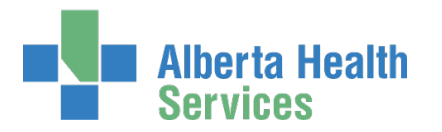

## Modify Login Types only

BEFORE proceeding, CONFIRM the end-user's access needs before modifying any access to Epic (Connect Care).

ENTER the AHS IAM URL into your internet browser 🕤 <a href="https://iam.albertahealthservices.ca">https://iam.albertahealthservices.ca</a> LOGIN

The AHS IAM 🕈 Home screen appears

**CLICK Request or Modify Access** 

The **Request Access** screen appears with ✓ Existing User checked

SEARCH for the existing end-user using the simple or Advanced Search functions

User Search Results appear

SELECT the end-user

The **Request Access** screen appears with the end-user's details displayed

Under Available Entitlements, LOCATE Epic (Connect Care) and CLICK Change Access

The Selected Entitlements pane appears with Epic (Connect Care) selected

## CLICK Next

The **Complete Access Request** screen appears with the end-user's details and current access displayed.

At Request Type SELECT Modify Login Types Only

The screen refreshes to display the Role Login Types Selections pane

|                   | Alberta Health<br>Services                                                                      | dentity &                               | Access Ma                                          | nagement (IA            | M)          |   |   |
|-------------------|-------------------------------------------------------------------------------------------------|-----------------------------------------|----------------------------------------------------|-------------------------|-------------|---|---|
| 🕇 Home            | 👤 Self Service 🗸 🛛 🗹 Acces                                                                      | ss Request 🗸                            | 🗲 Administration 😽                                 | C Access Certifications | 🗏 Reports 😽 | 1 | 1 |
| Com               | plete Access                                                                                    | Reque                                   | est                                                |                         |             |   |   |
| 🖍 Epic            | (Connect Care) - Ali EpicTest                                                                   | ]                                       |                                                    |                         |             |   |   |
|                   | Request Type                                                                                    | Modify Lo                               | gin Types Only                                     | -                       |             | ~ |   |
| Ro                | le Login Type Selections                                                                        |                                         |                                                    |                         |             |   |   |
| The<br>dou<br>car | e default roles for the applicable l<br>vn to select a different role to link<br>n be selected. | ogin Types are di<br>to a Login Type, i | splayed below. Use the<br>f required. Only certain | drop<br>roles           |             |   |   |
|                   | Haiku/Canto Login Type Role                                                                     | Physician                               | Surgery                                            |                         |             | ~ |   |
|                   |                                                                                                 | Physician<br>Physician                  | Anesthesia<br>Surgery                              |                         |             |   |   |
| Submi             | t Request Save As Di                                                                            | aft Previo                              | us Cancel                                          |                         |             |   |   |

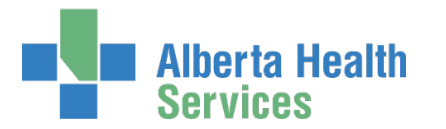

## SELECT the Login Type Role desired

## **CLICK Submit Request**

The Request Status screen appears showing the tasks as Completed.

|                         | Alberta Healt<br>Services                                                                                                    | <sup>h</sup> Ide | ntity 8     | Access Ma                     | nagement (IA            | M)          |   |  |  |  |
|-------------------------|----------------------------------------------------------------------------------------------------|------------------|-------------|-------------------------------|-------------------------|-------------|---|--|--|--|
| 🕇 Home                  | 👤 Self Service 😽                                                                                                    | 🖸 Access Re      | quest 😽     | m 4 Administration $ m 	imes$ | C Access Certifications | 🗐 Reports 😽 | : |  |  |  |
| Succes<br>Reques        | s<br>t IAM-0483773 Submit                                                                                                    | ted.             |             |                               |                         |             |   |  |  |  |
| Req                     | uest - IA                                                                                                    | M-048            | 3773        |                               |                         |             |   |  |  |  |
| Epic (C                 | Connect Care) - Mod                                                                                                    | ify Login Type   | s Only - Co | ompleted                      |                         |             |   |  |  |  |
| 19-Ap<br>User:<br>Reque | SubmittedProvision Access19-Apr-2023 05:08:02 PM19-Apr-2023 05:08:07 PMUser: Ali EpicTest19-Apr-2023 05:08:07 PMRequester: Janita Broersma-ZylstraStatus: CompletedResult: SuccessResult: Success  |                  |             |                               |                         |             |   |  |  |  |
| Epic (C                 | Connect Care) - Sub                                                                                                    | mitted Form      |             |                               |                         |             |   |  |  |  |
|                         | Re                                                                                                    | quest Type       | Modify Lo   | ogin Types Only               |                         |             | ~ |  |  |  |
| R                       | ole Login Type Se                                                                                                    | lections         |             |                               |                         |             |   |  |  |  |
| Th<br>do<br>ca          | The default roles for the applicable Login Types are displayed below. Use the drop<br>down to select a different role to link to a Login Type, if required. Only certain roles<br>can be selected. |                  |             |                               |                         |             |   |  |  |  |
| 4                       | Haiku/Canto Login                                                                                                    | Type Roles       | Physiciar   | n Anesthesia                  |                         |             | ~ |  |  |  |

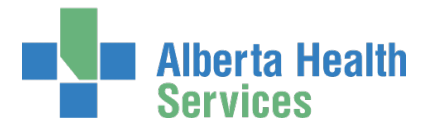

REVIEW the Epic (Connect Care) - Submitted Form pane to review the modifications.

- CLICK on the exclamation mark <sup>1</sup> symbol A pop-up displays showing the revisions made
- CLICK **f** Home

The AHS IAM **†** Home screen appears

| Haiku/Canto Log | gin Type Roles ×     |  |
|-----------------|----------------------|--|
| Original Value  | No Value             |  |
| Updated Value   | Physician Anesthesia |  |
|                 | Close                |  |

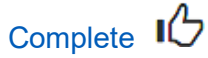

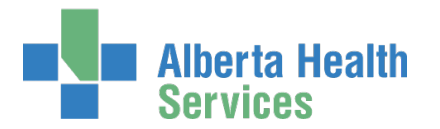

# Remove existing Epic (Connect Care) access

BEFORE proceeding, CONFIRM the end-user's access needs before removing any or all access to Epic (Connect Care).

ENTER the AHS IAM URL into your internet browser 🕉 <u>https://iam.albertahealthservices.ca</u> LOGIN

## The **AHS IAM †** Home screen appears

| Alberta Health Identity & Access Management (IAM) |                                          |                                                     |                                          | L Jbepic Admin | Ce Log out 🕒 Support Page |
|---------------------------------------------------|------------------------------------------|-----------------------------------------------------|------------------------------------------|----------------|---------------------------|
| Access Request 	→ Access Request 	→ Access C      | Certifications Reports                   |                                                     |                                          |                | )                         |
| Access Requests                                   | Request Status                           |                                                     |                                          |                |                           |
|                                                   | Request                                  | Requested                                           | Status - Access - Type                   | User           | Requester                 |
| C Request or Modify Access                        | IAM-0309179                              | 30-Sep-2019 02:03 PM                                | Completed - Epic (Connect Care) - Modify | Jane Epic      | Jbepic Admin              |
| Approvals 0                                       |                                          | 10,000                                              | training and the second statement of the |                | 100.000                   |
| Work Requests 0                                   |                                          | 1.100                                               | County Manual Annual And, but            |                | -                         |
| Access Certifications 0                           |                                          |                                                     |                                          |                |                           |
|                                                   | Your Entitlemen<br>To make a request for | nt List<br>or someone else, use Request or Modify A | ccess                                    |                |                           |

## **CLICK Request or Modify Access**

The **Request Access** screen appears with ✓ Existing User checked

SEARCH for the existing end-user using the simple or Advanced Search functions User Search Results appear

#### SELECT the end-user

The Request Access screen appears with the end-user's details displayed

Under Available Entitlements, LOCATE Epic (Connect Care) and CLICK Change Access The Selected Entitlements pane appears with Epic (Connect Care) selected

#### CLICK Next

The **Complete Access Request** screen appears with the end-user's details displayed

CLICK Remove next to the Access Criteria Bundle you want removed from the end-user's Epic (Connect Care) access

Please note that any associated Login Types will be automatically removed, no special steps need to be taken by the Requester.

ACCEPT or CHANGE the Entitlement Manager / Authorized Approver.

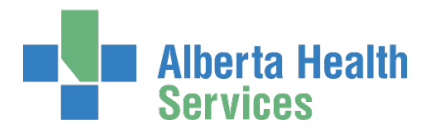

## **CLICK Submit Request**

The **Request Status screen** will appear and you will see the workflow steps complete up to Manager Approval, which will have a status of Waiting.

The Entitlement Manager / Authorized Approver you identified will be sent an email from Identity Management telling them their approval is required. Once it is completed, the rest of the process will automatically complete and the end-user's Epic (Connect Care) Access Criteria Bundle will be removed.

If the access included Dragon Medical One and / or 3M Health Information Systems, the appropriate Provisioning Administrator will be sent an email from Identity Management telling them a Work Item required their action. Once complete, the rest of the process will automatically complete and the end-user's access to those applications will be removed.

## CLICK **†** Home

The **AHS IAM A** Home screen appears In the Request Status pane, you will see the request displayed with a status of Completed.

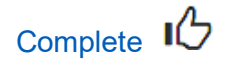

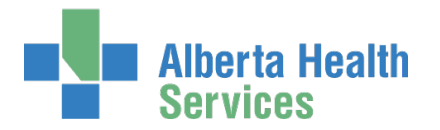

# Approve a request to modify or remove existing Epic (Connect Care) access

If you received an email from Identity Services Management that an access request requires your approval, follow these steps.

BEFORE proceeding, CONFIRM the end-user's access needs before removing any or all access to Epic (Connect Care).

ENTER the AHS IAM URL into your internet web browser 🔊 <a href="https://iam.albertahealthservices.ca">https://iam.albertahealthservices.ca</a> LOGIN

In the Access Requests pane, notice a new work Approval item is waiting

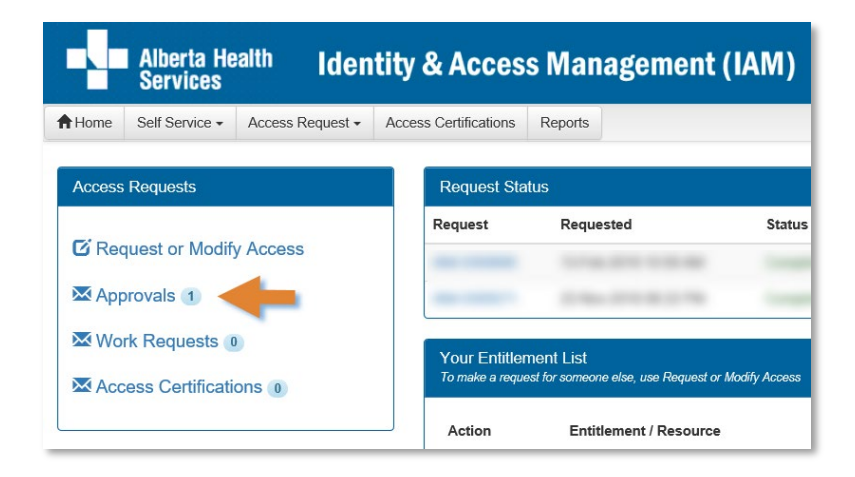

## **CLICK Approvals**

The Awaiting Approval screen will appear

| Alberta Health Id                      | lentity & Access Manageme          | nt (IAM)                  |                          | 💄 CS Manager 🛛 E+ Log out 🚯 Support Pag |
|----------------------------------------|------------------------------------|---------------------------|--------------------------|-----------------------------------------|
| ✿ Home Self Service 	Access Requestion | st - Access Certifications Reports |                           |                          |                                         |
| Awaiting Approval                      |                                    |                           |                          |                                         |
| Request Number Q Enter 3 or mo         | Assets                             | rs<br>Request Types       | Us                       | sers.                                   |
| All                                    | ✓ All                              | ✓ All                     | <b>~</b>                 | All                                     |
| Filter visible attributes              |                                    |                           |                          |                                         |
| Request 🕼 Queue                        | .↓† Asset                          | .↓↑ Request Type .↓↑ User | 1 Requester              | te 11 Latest Comment 11                 |
| IAM-0309179 Epic - Manager App         | roval Queue Epic (Connect Care)    | Modify Jane Epic          | Jbepic Admin 30-Sep-2019 |                                         |

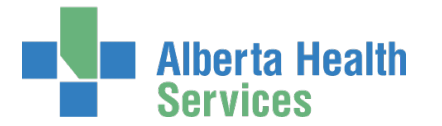

## CLICK the Request number

The Pending Approval screen appears with the request Waiting for Manager Approval.

## REVIEW the Fipic (Connect Care) Access Criteria Bundle.

The modified content is highlighted with both a  $\checkmark$  Modified label and an  $\blacktriangle$  exclamation mark.

## Tool Tips for approving an Epic (Connect Care) modify access request

## At Your Comments

Comments you enter can only be seen by other approvers during the request. Comments cannot be seen by the user or <u>Requester</u>. If you see this comment icon **P** on a work item, it means an <u>Authorized Approver</u> has left a comment.

## At Approve, Deny, Save

✓ Approve X Deny Save

#### Approve

This approves the request and closes the screen. The **Request Status screen** will appear showing the request as Complete. The message, "Success – Work Item Processed." will appear in the top left corner. There will be one less item in your Approval queue. An automated email will be sent from Identity Management to the Requester informing them the request was approved.

★ Deny – will deny the request and require a reason to be entered in the verification pane. The Awaiting Approval screen will appear and the denied request no longer listed. At the AHS IAM ↑ Home screen, there will be one less item in your Approval queue. An automated email will be sent from Identity Management to the Requester informing them the request was denied.

Save – will save your changes and leave the screen open. You can leave the approval screen without losing your change. You can re-open the request for review at another time. Requests for Approval will remain in your queue for 10 business days before they time-out and are automatically denied and closed.

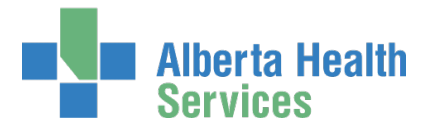

## CHANGE information as needed and permitted

ENTER Comments as needed

### **CLICK Approve**

Note the on-screen message, "Success Work Item Processed." shaded in green in the top left corner.

## CLICK **†** Home

## The AHS IAM **†** Home screen appears

In the Access Requests pane, you will see one less item in the Approvals queue. Your role as the Authorized Approver is complete.

For modify / remove requests that include Dragon Medical One and / or 3M Health Information Systems – the appropriate Provisioning Administrator will be sent an automated email from Identity Management telling them a Work Item requires their attention. Once the Work Item is completed, and the end-user has completed any required training (as applies), the request will automatically complete and the end-user's access to Epic (Connect Care) will be modified / removed.

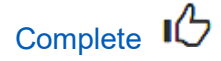

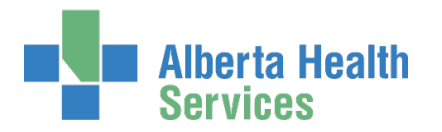

# Cancel a submitted request

If, after submitting an access request, you determine it is no longer needed, you can cancel it. This process can only be performed on incomplete access requests. This can only be performed by the person who submitted the request.

ENTER the AHS IAM URL into your internet web browser 🔊 <a href="https://iam.albertahealthservices.ca">https://iam.albertahealthservices.ca</a> LOGIN

### The **AHS IAM †** Home screen appears

At the Request Status pane the request appears with at Status of Pending

| Alberta Health Identity a       | & Access Man              | agement (IAM)                                                                                                   |                                                                                                    | L Tester User | E Log out 🛛 Support Page |
|---------------------------------|---------------------------|----------------------------------------------------------------------------------------------------|----------------------------------------------------------------------------------------------------|---------------|--------------------------|
| Access Request ▼         Access | s Certifications Reports  |                                                                                                    |                                                                                                    |               |                          |
| Access Requests                 | Request Status            | -                                                                                                    |                                                                                                    |               |                          |
|                                 | Request                   | Requested                                                                                                    | Status - Access - Type                                                                                                    | User          | Requester                |
| C Request or Modify Access      | IAM-0308913               | 30-Sep-2019 09:33 AM                                                                                            | Pending - Epic (Connect Care) - New                                                                                                    | Jane Epic     | Tester User              |
| Approvals 💿                     |                           | 2010/07/07                                                                                                    | Course Mand Access 202 No.                                                                                                    | -             | 1000                     |
| Work Requests 0                 |                           |                                                                                                    | And the second state of the second state of th |               |                          |
| Access Certifications           | International Contractory | 10100-011-01-00                                                                                                 | course managements and                                                                                                    | -             | -                        |
|                                 |                           |                                                                                                    | terms desting the second                                                                                                    | -             | -                        |
|                                 |                           | the second second second second second second second second second second second second second second second se | the second second                                                                                                    | -             | -                        |

| Alberta Health Identity & Alberta Health                                                                                                    | Access Management (IAI                                                        | VI)                                                                         |                                        | L Tester User C+ Log out Support Page |
|----------------------------------------------------------------------------------------------------|-------------------------------------------------------------------------------|-----------------------------------------------------------------------------|----------------------------------------|---------------------------------------|
| Access Request → Access Ce                                                                                                    | rtifications Reports                                                          |                                                                             |                                        | 0                                     |
| Request - IAM-0308913                                                                                                    |                                                                               |                                                                             |                                        | Cancel Request                        |
| Epic (Connect Care) - New - Pending                                                                                                    |                                                                               |                                                                             |                                        |                                       |
| Submitted Manager Approval<br>30-Sep-2019 09:33:09 AM 30-Sep-2019 09:33:09 AM<br>User ; Jave Epic<br>Requester: Tester User<br>Vork Item Details | Setuo Training Validating Training<br>Status: Not Started Status: Not Started | Provision Access 3M Provisioning<br>Status: Not Started Status: Not Started | DMO Provisioning<br>Statut Not Started |                                       |
| Epic (Connect Care) - Submitted Form                                                                                                    |                                                                               | ×                                                                           |                                        |                                       |

## **CLICK Cancel Request**

A verification message appears

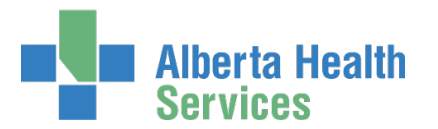

| Cancel Request?                                                                                  | ×  |
|--------------------------------------------------------------------------------------------------|----|
| Are you sure you want to cancel the request? This will cancel all assets that are still pending. |    |
| Clo                                                                                              | se |

## **CLICK Cancel Request**

The Request Status screen appears showing the request as Canceled

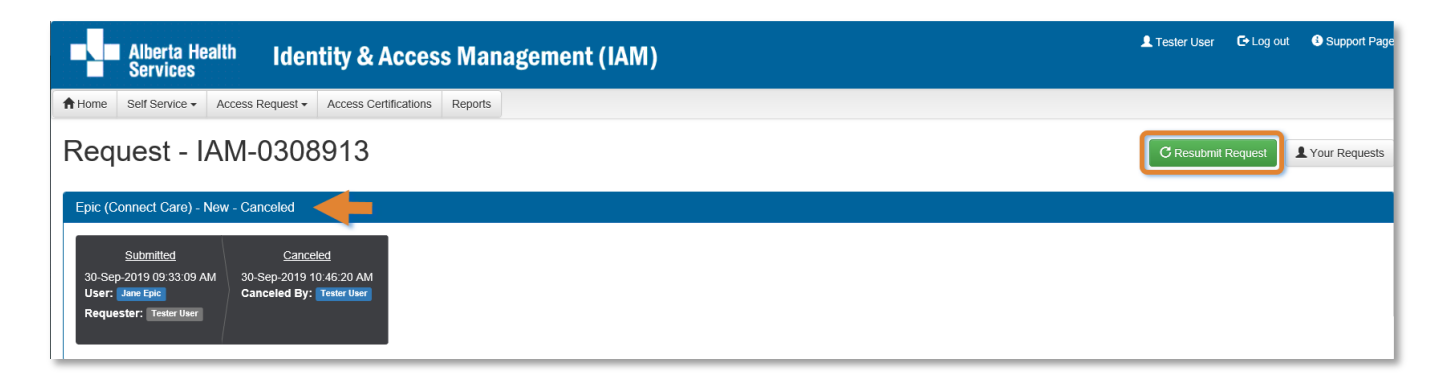

If you want to resubmit the request now or in the future CLICK Resubmit Request. For instructions, please see the <u>Resubmit a Denied or Cancelled Request</u> process in this Guide.

## CLICK **†** Home

The AHS IAM **†** Home screen appears

In the Request Status pane, you will see the request Canceled.

| Alberta Health Identity & A                                               | Access Man          | agement (IAM)                |                                                                                                    | L Tester User | C+Log out 3 Support Page |
|---------------------------------------------------------------------------|---------------------|------------------------------|----------------------------------------------------------------------------------------------------|---------------|--------------------------|
| ✿ Home         Self Service →         Access Request →         Access Cer | tifications Reports |                              |                                                                                                    |               |                          |
| Access Requests                                                           | Request Status      | <u>1</u>                     |                                                                                                    |               |                          |
|                                                                           | Request             | Requested                    | Status - Access - Type                                                                                                    | User          | Requester                |
| C Request or Modify Access                                                | IAM-0308913         | 30-Sep-2019 09:33 AM         | Canceled - Epic (Connect Care) - New                                                                                                    | Jane Epic     | Tester User              |
| Approvals                                                                 |                     | 10.000                       | Course Manufacture and Annual Annual State                                                                                                    | -             |                          |
| Access Certifications 0                                                   |                     |                              | Course Managements                                                                                                    |               |                          |
|                                                                           |                     | 10-10-0 CT-00-00-00          | internet and and a second second seco | -             |                          |
|                                                                           |                     | 1. Tax. 2. Cont. 2. Cont. 2. | control Reality on Statest Loops Rates and                                                                                                    |               |                          |

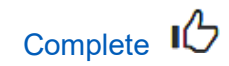

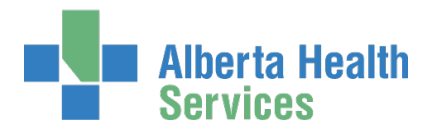

# Resubmit a Denied or Cancelled Epic (Connect Care) request

This process can only be performed by the <u>Requester</u> on a request that was submitted and denied or cancelled.

ENTER the AHS IAM URL into your internet web browser 🕤 <a href="https://iam.albertahealthservices.ca">https://iam.albertahealthservices.ca</a> LOGIN

The **AHS IAM †** Home screen appears

| Alberta Health Identity                                               | & Access Man              | agement (IAM)                   |                                                                                                    | 👤 Tester User 🛛 🕞 Log out                                                                                                    | Support Page |
|-----------------------------------------------------------------------|---------------------------|---------------------------------|----------------------------------------------------------------------------------------------------|----------------------------------------------------------------------------------------------------|--------------|
| ✿ Home         Self Service ▼         Access Request ▼         Access | ss Certifications Reports |                                 |                                                                                                    |                                                                                                    |              |
| Access Requests                                                       | Request Status            |                                 |                                                                                                    |                                                                                                    |              |
|                                                                       | Request                   | Requested                       | Status - Access - Type                                                                                                    | User                                                                                                    | Requester    |
| C Request or Modify Access                                            | IAM-0308913               | 30-Sep-2019 09:33 AM            | Canceled - Epic (Connect Care) - New                                                                                                    | Jane Epic                                                                                                    | Tester User  |
| Approvals 🔘                                                           | -                         | 2010/07/07                      | Course Manufacture and the course                                                                                                    | 1000                                                                                                    | -            |
| Work Requests 0                                                       |                           |                                 | tions, Marcin to March Comp. 201                                                                                                    |                                                                                                    |              |
| Access Certifications                                                 |                           | 10.000                          | country destruction con-                                                                                                    | ALC: NOT THE OWNER OF THE OWNER OF THE OWNER OWNER OF THE OWNER OF THE OWNER OF THE OWNER OF THE OWNER OF THE OWNER OF THE OWNER OF THE OWNER OWNER OWNER OWNER OWNER OWNER OWNER OWNER OWNER OWNER OWNER OWNER OWNER OWNER OWNER OWNER OWNER OWNER OWNER OWNER OWNER OWNER OWNER OWNER OWNER OWNER OWNER OWNER OWNER OWNER OWNER OWNER OWNER OWNER | ALC: NO      |
|                                                                       |                           | 10 may 10 million and           | terms managements and                                                                                                    | and the second second se                                                                                                    | -            |
|                                                                       |                           | the same data and the same data | the second second |                                                                                                    | -            |

## The Request - IAM-######## screen displays

| Alberta Health Identity &                                                                                                    | Resubmit Request?                                                                                                    | Log out Support Page |
|----------------------------------------------------------------------------------------------------|----------------------------------------------------------------------------------------------------|----------------------|
| ♠ Home Self Service → Access Request → Access          Request - IAM-0308913         Epic (Connect Care) - New - Canceled                                                                    | A new request will be auto-populated with the data from this request and you will be taken to the request screen to fill out any remaining information. | C Resubmit Request   |
| Submitted         Canceled           30-Sep-2019 09-33:09 AM         30-Sep-2019 10:46:20 AM           User:         Jane Epic         Canceled By:           Requester:         Tester User |                                                                                                    |                      |
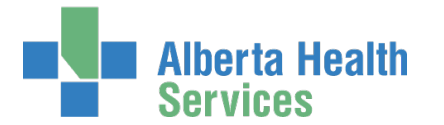

# AHS Identity & Access Management User Guide

Here is a sample of a request that was denied. Note the **Request Status screen**. You can discover the reason it was denied by CLICKING on Work Item Details. A **Work Item – Manager Approval** pop up screen appears. Note the Entitlement Manager / Authorized Approver's comments. CLICK Close.

| Alberta Health Identity &                                                                     | Work Item - Manager Approval                   | L Tester User C→Log out Support Page |
|-----------------------------------------------------------------------------------------------|------------------------------------------------|--------------------------------------|
| Home Self Service → Access Request → Access Request - IAM-0308434                             | Queue Name<br>WellSky - Manager Approval Queue | C Resubmit Request                   |
| WellSkyTM - New - Denied<br>Submitted Manager Approval                                        | Denied By<br>CS Manager<br>Denied Reason       |                                      |
| 24-Sep-2019 09:50:54 AM<br>User: Daily Weikiky<br>Requester: Tester User<br>Work Item Details | Need more details please.                      |                                      |
| WellSkyTM - Submitted Form                                                                    |                                                |                                      |

#### **CLICK Resubmit Request**

The **Resubmit Request?** dialogue box appears READ the on-screen message that appears CLICK Resubmit Request

The Complete Access Request screen displays with the end-user's details displayed

REVIEW the Figure Connect Care) form information If needed, CHANGE any request details

#### **CLICK Submit Request**

| Alberta Health Identity & Ac                                                          | cess Management (IAI                                                          | VI)                                     |                                               |                                         | L Te | ster User  | ۥ Log out | Support Page  |
|---------------------------------------------------------------------------------------|-------------------------------------------------------------------------------|-----------------------------------------|-----------------------------------------------|-----------------------------------------|------|------------|-----------|---------------|
| ♠ Home Self Service - Access Request - Access Certification                           | ations Reports                                                                |                                         |                                               |                                         |      |            |           |               |
| Success<br>Request IAM-0309174 Submitted.                                             |                                                                               |                                         |                                               |                                         |      |            |           | ×             |
| Request - IAM-0309174                                                                 |                                                                               |                                         |                                               |                                         | I    | 🛱 Cancel F | Request   | Your Requests |
| Epic (Connect Care) - New - Pending                                                   |                                                                               |                                         |                                               |                                         |      |            |           |               |
| Submitted<br>30-Sep-2019 11:49:27 AM<br>User: Jame Epic<br>Requester: Texter User<br> | Setup Training Validating Training<br>Status: Not Started Status: Not Started | Provision Access<br>Status: Not Started | <u>3M Provisioning</u><br>Status: Not Started | DMO Provisioning<br>Status: Not Started |      |            |           | 4             |
|                                                                                       |                                                                               |                                         |                                               |                                         |      |            |           |               |
| Epic (Connect Care) - Submitted Form                                                  |                                                                               |                                         |                                               |                                         |      |            |           |               |
|                                                                                       |                                                                               |                                         |                                               |                                         |      |            |           |               |

Screen shot data are fictitious. If you notice differences between AHS IAM and the screen shots shown, trust AHS IAM. Version August 2023 Page 73 of 76

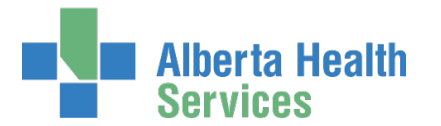

The Manager Approval step has a status of Waiting

The Entitlement Manager / Authorized Approver will be sent an email notification from Identity Management telling them a request requires their approval

## CLICK **†** Home

The AHS IAM **↑** Home screen appears

In the Request Status pane, you will see the request is Pending

| Alberta Health Identity                  | & Access Man              | agement (IAM)        |                                                                                                    | 💄 Tester User 🛛 🕞 L | og out 🚯 Support Page |
|------------------------------------------|---------------------------|----------------------|----------------------------------------------------------------------------------------------------|---------------------|-----------------------|
| Access Request → Access Request → Access | ss Certifications Reports |                      |                                                                                                    |                     | ,                     |
| Access Requests                          | Request Status            | a)                   |                                                                                                    |                     |                       |
| - Second                                 | Request                   | Requested            | Status - Access - Type                                                                                                    | User                | Requester             |
| Request or Modify Access                 | IAM-0309174               | 30-Sep-2019 11:49 AM | Pending - Epic (Connect Care) - New                                                                                                    | Jane Epic           | Tester User           |
| Approvals 0                              | The second second         | 1.10.11.11.11.11     | County Man Distance Tang. Tex-                                                                                                    |                     | 10000                 |
| Work Requests 0                          |                           | 10100-0010-001       | Courses Manual Association and the second states and the second states and the second states and the second states are set of the second states and the second states are set of the second states and the second states are set of the second states are set of the second states ar | -                   | ****                  |
|                                          |                           |                      |                                                                                                    | -                   | -                     |

• You can monitor the progress of the request here. Once the Entitlement Manager / Authorized Approver approved the Epic (Connect Care) access, and the end-user has completed their Epic (Connect Care) training, access will be provisioned for the end-user and the request will display as Completed. The end-user can access Epic (Connect Care).

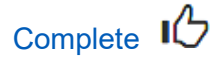

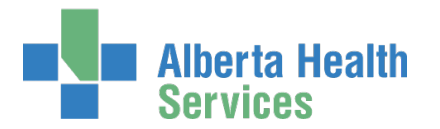

# Modify a pending Epic (Connect Care) Access Request

Only the original <u>Requester</u> can modify a <u>Pending</u> access request.

ENTER the AHS IAM URL into your internet browser 🕤 <a href="https://iam.albertahealthservices.ca">https://iam.albertahealthservices.ca</a> LOGIN

## The AHS IAM **†** Home screen appears

In the Request Status pane CLICK on the IAM-####### Pending request you wish to modify

| Request Status |                      |                                        |                 |            |  |  |
|----------------|----------------------|----------------------------------------|-----------------|------------|--|--|
| Request        | Requested            | Status - Access - Type                 | User            | Requester  |  |  |
| IAM-0311128    | 11-Oct-2019 09:36 AM | Pending - Epic (Connect Care) - New    | Terry Peterson  | CS Manager |  |  |
| IAM-0311123    | 10-Oct-2019 12:34 PM | Pending - Epic (Connect Care) - Modify | Chanin Sullivan | CS Manager |  |  |
| IAM-0311122    | 10-Oct-2019 12:24 PM | Pending - Epic (Connect Care) - New    | Mirela Sumera   | CS Manager |  |  |
| IAM-0311121    | 10-Oct-2019 12:24 PM | Canceled - Epic (Connect Care) - New   | Terry Peterson  | CS Manager |  |  |
| IAM-0311119    | 10-Oct-2019 12:23 PM | Completed - Epic (Connect Care) - New  | Janice A Borle  | CS Manager |  |  |
| Show All       |                      |                                        |                 |            |  |  |

# The **Request** screen appears CLICK **Cancel Request**

A verification pop-up message will appear

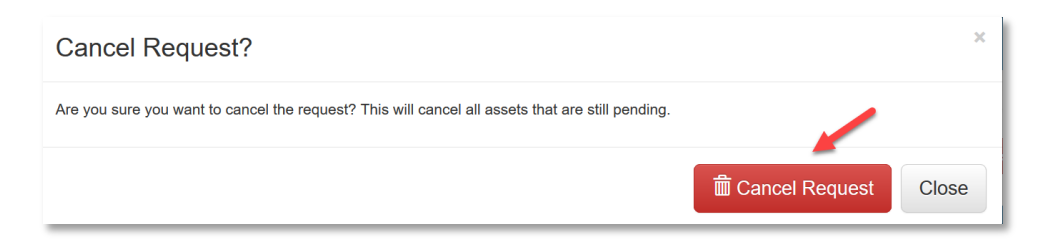

**CLICK Cancel Request** 

The Request-IAM-######## screen appears

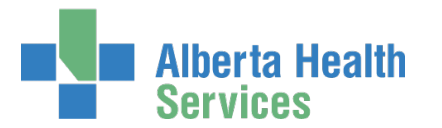

# AHS Identity & Access Management User Guide

| Request - IAM-0311128                | C Resubmit Request |
|--------------------------------------|--------------------|
| Epic (Connect Care) - New - Canceled |                    |

#### **CLICK Resubmit Request**

A Resubmit Request? verification pop-up message will appear

| Resubmit Request?                                                                                                    | ×        |
|----------------------------------------------------------------------------------------------------|----------|
| A new request will be auto-populated with the data from this request and you will be taken to the request screen to fill out any reinformation. | əmaining |
| C Resubmit Request                                                                                                    | Close    |

#### **CLICK Resubmit Request**

The **Complete Access Request** screen will appear with previously entered information displayed

ADD or REMOVE Access Criteria Bundles as needed

REVIEW the Access Criteria Bundle pane(s) to review the modifications.

#### **CLICK Submit**

The **Request Status** screen appears The request will follow the provisioning flow.

## CLICK **†** Home

The AHS IAM **†** Home screen appears

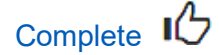

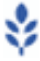